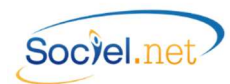

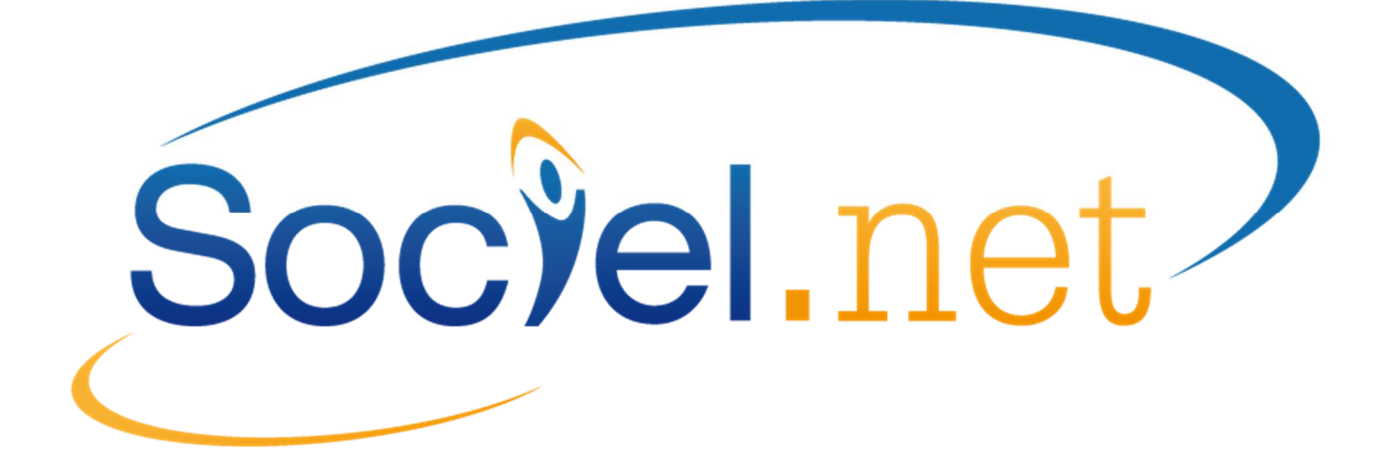

# LES ATTESTATIONS DE SALAIRE AVEC SOCIEL.NET

certifié par le CNDA pour ses flux EDI Employeurs DSIJ

DERNIERE MISE A JOUR : le 20 juillet 2015

Guillaume Informatique – 10 rue Jean-Pierre Blachier – 42150 La Ricamarie Tél. : 04 77 36 20 60 - Fax : 09 72 28 84 36 - Email : <u>info@guillaume-informatique.com</u> Service commercial : <u>cfa@guillaume-informatique.com</u> Assistance Sociel.net : <u>hotline@sociel.net</u>

| Date     | Mise à jour du            | document             |
|----------|---------------------------|----------------------|
| 21/05/14 | Création du document      |                      |
| 30/03/15 | v 2.0.28.0                | Gestion des absences |
| 20/07/15 | Annexe - Attestation CPAM | Correctif            |

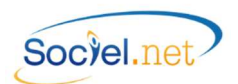

### SOMMAIRE

| Α. | LES PRE-REQUIS                                                    | 3  |
|----|-------------------------------------------------------------------|----|
|    | DANS LA FICHE ETABLISSEMENT                                       | 3  |
|    | POUR L'EMPLOYEUR MANDATAIRE                                       | 4  |
|    | DANS LA FICHE SALARIE                                             | 4  |
|    | DANS LA FICHE CONTRAT DE TRAVAIL                                  | 5  |
|    | DANS LA TABLE DES CODIFICATIONS                                   | 5  |
| в. | LA SAISIE D'UNE ABSENCE (MODULE SAISIE /SAISIE CONGES, ABSENCE)   | 7  |
|    | ONGLET CONGES / ABSENCE (INFORMATIONS GENERALES)                  | 8  |
|    | ONGLET ATTESTATION DE SALAIRE                                     | 9  |
|    | ONGLET COMMENTAIRES                                               |    |
| C. | IMPRESSION ATTESTATIONS (MODELES CERFA, ATTESTATIONS ORGANISMES)  | 11 |
|    | EDITION EN MASSE                                                  |    |
|    | EDITION INDIVIDUELLE                                              |    |
|    | ANOMALIES - AVERTISSEMENTS                                        | 11 |
| D. | GENERATION DU FICHIER EDI                                         | 12 |
|    | CHOIX DU REPERTOIRE                                               |    |
|    | ANOMALIES - AVERTISSEMENTS                                        | 13 |
|    | CONTROLES DES DONNEES                                             | 13 |
| E. | ENVOI DU FICHIER PAR NET ENTREPRISES                              | 14 |
| F. | GESTION DES AVERTISSEMENTS ET ANOMALIES                           | 15 |
|    | AVERTISSEMENTS                                                    |    |
|    | ANOMALIES                                                         | 16 |
| G. | ANNEXES                                                           | 17 |
|    | Attestation CPAM - Maladie Maternité Paternité                    |    |
|    | Attestation CPAM - Accident du Travail ou Maladie Professionnelle | 22 |
|    | Attestation AG2R                                                  | 28 |
|    | Attestation CHORUM                                                |    |
|    | Attestation IRCEM                                                 |    |

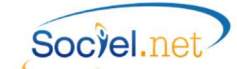

### A. LES PRE-REQUIS

Ce manuel traite des attestations de salaire à fournir aux différents organismes (CPAM, AGRR, ...) suite à un arrêt de travail (pour maladie, maternité, accident du travail, ...)

#### DANS LA FICHE ETABLISSEMENT

#### • Contact :

Dans la fiche *Etablissement* du module *Gestion*, renseignez le **Contact Emetteur DSIJ** (Déclaration de Salaires pour les Indemnités Journalières) dans l'onglet *Paramétrage des éditions* :

| /   | Accueil 💡                                                                              | 👌 Liste de  | es établissements  |          | Nouvel établisse | ement        |       |              |     |                                                |                  |            |
|-----|----------------------------------------------------------------------------------------|-------------|--------------------|----------|------------------|--------------|-------|--------------|-----|------------------------------------------------|------------------|------------|
|     | Informations génér                                                                     | ales 🌍      | Paramétrages       | 🔀 Par    | amétrages des é  | éditions     | jb (  | Comptabilité | ée  | Comptes b                                      | ancaires         | Agréments  |
| 6   | Contacts Bablissement : signataires des documents - contact déclarations informatisées |             |                    |          |                  |              |       |              |     |                                                |                  |            |
|     | Type Contact                                                                           | Civilite    | Nom                |          | Prénom           | Fonction     | n     | Téléphone    |     | Email                                          | Déf              | inir       |
|     | Crunting                                                                               |             |                    |          |                  |              |       |              |     |                                                |                  |            |
|     |                                                                                        |             |                    |          |                  |              |       |              |     |                                                | oupp             |            |
|     |                                                                                        |             |                    | Aucun En | registrement     |              |       |              |     |                                                |                  |            |
|     |                                                                                        |             |                    |          |                  |              |       |              |     |                                                |                  |            |
|     | Enregistrement : - I*                                                                  | ( (         | 0 Sur 0 🕨          |          |                  |              |       |              |     |                                                |                  |            |
|     | -<br>Facturation Prestatai                                                             | re & Presta | ataire Anticipée – |          |                  |              |       |              |     |                                                | ,<br>uration Man | idataire – |
|     | - Salarié                                                                              |             |                    |          | - Motif Principa | al —         | Res   | stant dù ——  |     | Reg                                            | r. des ligne     | s —        |
|     | Description Co                                                                         | mplète (    | Uniquement Ma      | atricule | 🖲 Oui 🔘          | Non          | 0     | Oui 💿 No     | n   |                                                | Oui @            | Non        |
| llí | -Regroupement des                                                                      | lignes —    |                    |          |                  |              |       |              |     | <u>رالــــــــــــــــــــــــــــــــــــ</u> |                  |            |
|     | 🔘 Oui 🔘 Non                                                                            |             |                    |          |                  |              |       |              |     | J                                              |                  |            |
|     | Impr liste interventions 🔘 Oui 💿 Non                                                   |             |                    |          |                  |              |       |              |     |                                                |                  |            |
| ١r  | Bulletin de paie                                                                       |             |                    |          |                  |              |       |              | _   |                                                |                  |            |
|     | Mois de paie d'affichage du DIF Janvier Avril Juillet Octobre Tout sélectionner        |             |                    |          |                  |              |       |              |     |                                                |                  |            |
|     |                                                                                        |             | Mars               |          | Juin             | Septemb      | ore [ | Décembre     |     | Tout                                           | désélectio       | nner       |
|     | Impression grille d                                                                    | e salaire : | 🔘 Oui 💿 Non        | Impr     | ession RIB Sala  | rié si viren | nent: | 🔘 Oui 🍥      | Non |                                                |                  |            |

Le **Contact Signataire de Document** est également nécessaire pour l'impression de certaines attestations.

Pour créer un contact, il faut cliquer sur le bouton Définir du cadre **Contacts Etablissement** et renseigner les informations demandées en choisissant le type de contact "*Emetteur DSIJ*" ou "*Signataire de Document*" :

| Type Contact     | Emetteur DSIJ                                                     |  |
|------------------|-------------------------------------------------------------------|--|
| Civilite         |                                                                   |  |
| Nom              |                                                                   |  |
| Prénom           |                                                                   |  |
| Fonction *       |                                                                   |  |
| Tél *            |                                                                   |  |
| Fax *            |                                                                   |  |
| Email *          |                                                                   |  |
|                  |                                                                   |  |
|                  | Valider Annuler                                                   |  |
| • La fonction es | st obligatoire pour les contacts DADSU et Signataire de documents |  |

Les champs civilité, nom et prénom sont obligatoires.

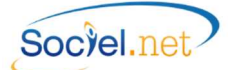

#### A NOTER pour le Contact Emetteur DSIJ:

Par défaut, l'établissement à renseigner est celui spécifié comme émetteur dans le paramétrage DADS-U. Voir le module Paie, option DADS-U, bouton Emetteur-Contact.

# L'établissement émetteur et le signataire (contact DSIJ) doivent être les mêmes que ceux définis dans les identifiants de connexion de net-entreprises.

En cas d'identifiants multiples :

- Au niveau des établissements, vous devez renseigner le contact dans chacun des établissements potentiellement émetteur de déclarations ;
- Au niveau des contacts, vous pouvez créer autant de contacts dans SOCIEL.Net qu'il en existe sous Netentreprises.

Le choix de l'émetteur (établissement ou contact) se fera ensuite au moment de la génération du fichier. Voir <u>D.</u> <u>GENERATION DU FICHIER EDI</u> (Echange de Données Informatisées).

#### • Comptes bancaires :

En cas de subrogation, le paramétrage du compte bancaire est obligatoire. Dans l'onglet *Comptes bancaires*, il faut saisir un compte associé aux salaires prestataires.

#### • SIRET :

Dans tous les cas, le numéro de SIRET (SIREN et NIC) est obligatoire (onglet Informations générales).

#### • Paramétrage organismes de Prévoyance Complémentaire :

Pour les attestations AGRR et CHORUM, vous devez faire le lien entre les organismes destinataires de la déclaration et l'établissement lié. Pour cela, il faut renseigner dans l'onglet **Paramétrage** et dans le cadre **Localités Organismes de l'Etablissement** les informations nécessaires.

Ce paramétrage sert également pour la déclaration DADS-U et DUCS-EDI.

Vous trouverez plus de détails sur ce paramétrage dans le manuel utilisateur DADS-U.

#### POUR L'EMPLOYEUR MANDATAIRE

#### • Comptes bancaires :

En cas de subrogation, le paramétrage du compte bancaire est obligatoire. Le RIB est celui saisi en **Compte bancaire** dans l'onglet *Infos. complémentaires* de la fiche *Usagers* du module *Gestion*.

#### • SIRET :

Le numéro de SIRET employeur (SIREN et NIC) est obligatoire. Il est saisi dans l'onglet *Paramétrage* de la fiche *Dossiers* (employeur mandataire) du module *Gestion*.

#### DANS LA FICHE SALARIE

Dans la fiche *Salarié* du module *Gestion*, renseignez le No d'affiliation au régime général du salarié.

S'il n'est pas connu saisir obligatoirement le code sexe (1 ou 2), puis les informations connues (année de naissance sur 2 caractères, mois). Compléter ensuite par des 9 pour atteindre 15 caractères au total (clé comprise).

Par exemple : 265119999999999 pour une femme née en novembre 1965.

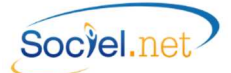

#### DANS LA FICHE CONTRAT DE TRAVAIL

Pour l'attestation accident du travail ou maladie professionnelle, il peut être nécessaire de détailler des primes (Cadre A. colonne 6) ou des rappels de salaire (Cadre B.). Dans la fiche *Contrat de travail* du module *Gestion*, deux boutons placés dans le cadre **Régularisations de salaire** permettent de saisir ces montants.

Le bouton Primes versées permet de saisir les montants qui seront déclarés en colonne 6 du cadre A. Le bouton Rappels de paie versés permet, quant à lui, de saisir les informations contenues dans le cadre B.

# DANS LA TABLE DES CODIFICATIONS

Certains codes CPAM sont pré renseignés sur les tables de codifications suivantes. Ils ont été mises à jour automatiquement à partir de la version 2.0.14.0.

ATTENTION : Si vous avez créé vous-même un code dans l'une de ces tables, vous devez vous assurer que vous avez bien renseigné la zone Code CPAM.

ATTENTION bis : Certaines tables n'ont pas pu être initialisées, il faut donc renseigner le code CPAM en vous appuyant sur la liste des codes fournis ci-dessous pour chacune d'elles.

#### • Type Congés absence : Outils Paramétrage / Table des Codifications / Type Congés absences :

Les codes indiqués ci-dessous sont ceux qui doivent figurer dans la zone Code CPAM de votre codification. Ils servent à justifier la différence entre le salaire habituel et celui soumis à charges.

Certains codes n'ont pas d'utilité pour la branche de l'aide à domicile et ne doivent donc pas être utilisés (comme COP ou ABA dans certains cas).

| ABA  | Absence autorisée                           | MA  |
|------|---------------------------------------------|-----|
| AMRP | Allocation maternité / Risques particuliers | MA  |
| AMTN | Allocation maternité / Travail de nuit      | MP  |
| AT   | Accident du travail                         | NEN |
| AUT  | Autre cas                                   | PAT |
| CHOM | Chômage total ou partiel                    | SN  |
| COP  | Congés payés                                | TPT |
| FERM | Fermeture de l'établissement                |     |

#### • Civilité

Le code CPAM a été initialisé à :

- MR pour la civilité MR-Monsieur ;
- MME pour la civilité MME-Madame ;
- MLE pour la civilité MLLE-Mademoiselle.

#### Qualification ou Fonction

Si le code CPAM de la table des codes **Qualification** n'est pas renseigné ou est égal à *STD*, c'est le code CPAM de la table **Fonction** qui est renseigné dans la déclaration. Dans la table des Qualifications, le code CPAM a été initialisé avec le code *STD* pour toutes les qualifications. Vous pouvez donc personnaliser ce code soit dans la table des **Qualifications** soit dans celle des **Fonctions** en vous basant sur le tableau ci-dessous.

La qualification est imprimée sur l'attestation dans la zone : Emploi ou Catégorie Professionnelle.

Ce code permet de définir la période de référence des salaires : 3 mois par défaut, 12 mois pour les codes grisés.

- MALMaladieMATMaternitéMPMaladie professionnelleIEMBNouvelle embauchePATPaternitéNJournée d'appel à la défense
- IPT Temps partiel thérapeutique

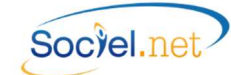

- AAA Artistes auteurs
- ADI Activité saisonnière continue ou discontinue
- AMM Artistes / Musiciens / Mannequins
- APP Apprentis
- AVO Assurés volontaires
- CAM Concierges / Assistantes maternelles
- CAS Cas particulier
- CEN Clercs de notaire
- GSM Gérant de succursales multiples
- HSD Hommes sandwiches / Dockers

Journalistes JRN NEG Négociateurs PAM Praticiens Auxiliaires Médicaux PAS Personnes assistées SFP Stagiaires formation professionnelle **Cas standard** STD Travailleurs à domicile TAD TRI Travailleurs intérimaires Démonstrateur VRP

#### • Profession (code INSEE)

Ce code a été initialisé à 51 pour tous les codes INSEE commençant par 56. Pour les autres, se référer à la table suivante :

- 01 Forces armées
- 11 Membres de l'exécutif et corps législ cadres sup admin pub
- 12 Directeurs de société
- 13 Dirigeants et gérants
- 21 Spécialistes des sciences physiques mathématiques et techniq
- 22 Spécialistes des sciences de la vie et de la santé
- 23 Spécialistes de l'enseignement
- 24 Autres spécialistes des professions intellectuelles et scien
- 31 Professions intermédiaires des sciences physiques et techniq
- 32 Professions intermédiaires des sciences de la vie et de la s
- 33 Professions intermédiaires de l'enseignement
- 34 Autres professions intermédiaires
- 41 Employés de bureau
- 42 Employés de réception caissiers guichetiers et assimilés
- 51 Personnel services directs aux part, protect et de sécurité
- 52 Modèles vendeurs et démonstrateurs
- 61 Agriculteurs ouvriers qualif de l'agri, pêche pour marchés
- 62 Agriculteurs et ouvriers de l'agri et de la pêche de subsist
- 71 Artisans et ouvriers des métiers de l'extraction et du bâtim
- 72 Artisans ouvriers métiers métall construct mécan et assimi
- 73 Artisans ouvriers mécan précis métiers art imprim et assim
- 74 Autres artisans et ouvriers des métiers de type artisanal
- 81 Conducteurs d'installations et de matériels fixes et assimil
- 82 Conducteurs de machines et ouvriers de l'assemblage
- 83 Conducteurs véhicules et engins lourds levage et manoeuvre
- 91 Employés non qualifiés des services et de la vente
- 92 Manoeuvres de l'agriculture de la pêche et assimilés
- 93 Manoeuvres des mines du bât travx publ indust manufact trans
- 98 Personnes en formation élèves stagiaires
- 99 Non précisée

Ce code n'est utilisé que pour les attestations de type Accident du travail ou Maladie professionnelle. Il sert principalement pour les envois DSIJ. Seul le libellé du code par défaut 51 est imprimé sur l'attestation CPAM pour AT-MP dans le champ *Profession*. Pour les autres codes, c'est le libellé de la profession qui est imprimé.

# B. LA SAISIE D'UNE ABSENCE (MODULE SAISIE /SAISIE CONGES, ABSENCE)

Pour saisir une absence, il faut aller dans le module *Saisie*, option *Saisie Congés, absence* et cliquer sur le bouton Nouveau congés/absence

Il est également possible de copier une absence existante en cochant l'absence à dupliquer et en cliquant sur le bouton Dupliquer.

# LE PARAMETRAGE DES MONTANTS

Dans la fiche **Absence**, le bouton Au remplissage des attestations.

| Description                                                                          | ×                                                 | Rubriques Associées                           |  |
|--------------------------------------------------------------------------------------|---------------------------------------------------|-----------------------------------------------|--|
|                                                                                      | - 🖹                                               |                                               |  |
| DSIJ : MtBrut - Rubriques à déduire du Montant                                       | Brut (AT-AG2R)                                    |                                               |  |
| DSIJ : MtCotisations - Cotisations Mal, Mat, Inv,                                    | Décès                                             | R3100,MontantSalarial R3100,MontantSalarial R |  |
| DSIJ : MtPrimeModulation - Primes et heures de                                       | modulation (AG2R)                                 |                                               |  |
| DSIJ_DADSU : S40.G40.05.037 - Avantages e                                            | n nature de type <autre></autre>                  |                                               |  |
| DSIJ_DADSU : S40.G40.05.037 - Avantages e                                            | n nature de type <logem< td=""><td></td></logem<> |                                               |  |
| DSIJ_DADSU : S40.G40.05.037 - Avantages en nature de type <nourrit< p=""></nourrit<> |                                                   |                                               |  |
| DSIJ_DADSU : S40.G40.05.037 - Avantages e                                            | n nature de type <ntic></ntic>                    |                                               |  |
| DSIJ_DADSU : S40.G40.05.037 - Avantages e                                            | n nature de type <voiture></voiture>              |                                               |  |
| DSIJ_DADSU : S40.G40.10.044 - Montant des                                            | frais professionnels                              |                                               |  |
| registrement: I4 ◀ Sur 9 ▶ ▶I                                                        |                                                   |                                               |  |
|                                                                                      | Quitter                                           |                                               |  |

| MtBrut - Rubriques à déduire<br>du Montant Brut (At-AG2R)       | Cliquer sur la loupe pour cocher les montants salariaux des rubriques qui doivent<br>être déduites du montant brut à déclarer.<br>Ces rubriques concernent l'attestation AT et AG2R.                                                                                                    |
|-----------------------------------------------------------------|----------------------------------------------------------------------------------------------------|
| MtCotisations - Cotisations<br>Mal, Mat, Inv., Décès            | Cliquer sur la loupe pour cocher les montants patronaux et salariaux des rubriques de cotisations d'assurances maladie, maternité, invalidité et décès. Le paramétrage se fait pour une première absence, les choix sont gardés ensuite d'une absence à l'autre.<br>Ces rubriques servent à renseigner le cadre " <i>Renseignements pour l'étude des droits</i> " si le salarié n'a pas effectué au moins 200 h dans la période de référence. |
| MtPrimeModulation - Primes<br>et heures de modulation<br>(AG2R) | Cliquer sur la loupe pour cocher les rubriques liées au paiement des soldes de modulation. Ces rubriques servent à renseigner le cadre " <i>Déclaration de salaires</i> " sur l'attestation AG2R. Le paramétrage se fait pour une première absence, les choix sont gardés ensuite d'une absence à l'autre.                                                                                                    |
| Rubriques DSIJ-DADSU                                            | Cliquer sur la loupe pour cocher les rubriques servant aux avantages en nature et frais professionnels à déclarer en montant 5 de l'attestation AT-MP. Ce paramétrage est commun avec la DADS-U.                                                                                                    |

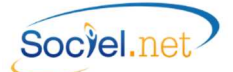

\_

# ONGLET CONGES / ABSENCE (INFORMATIONS GENERALES)

| 🔏 Liste des congé                                                   | és et absences 🖉 🐍 Nouveau congés/absence                          |
|---------------------------------------------------------------------|--------------------------------------------------------------------|
| Congés/Absence Atte                                                 | estation de Salaire Commentaire(s)                                 |
| (Informations géné                                                  | rales                                                              |
| Salarié                                                             |                                                                    |
| Du                                                                  | 22/05/14 à 00:00 🔹 🔯 au 22/05/14 à 23:59 🔹 🔯                       |
| Туре                                                                | 09 - CONGE DE MALADIE OU DE MALADIE ORDINAIRE - MAL                |
| Contrats de travail                                                 | Contrat de travail   Solde CP   Solde CA   CPN                     |
|                                                                     | Aucun Enregistrement                                               |
| Nb jours / heures                                                   | Mois Nb. jours ouvrés Nb. jours réels Nb. heures                   |
| ↓ Vérifiez le calcul<br>du nb de jours<br>d'absence du<br>salarié ! | mai 2014 1 1 0                                                     |
| Planning                                                            | ✓ Intégrer cette absence dans le planning                          |
| Bulletins de paie                                                   | Afficher dans le libellé des congés/absences des bulletins de paie |
| Donne droit DIF                                                     | Type O Oui O Non                                                   |

| Salarié             | Sélectionner le salarié concerné par l'absence                                                                                                    |
|---------------------|----------------------------------------------------------------------------------------------------|
| Du au               | Saisir la période d'absence                                                                                                    |
| Туре                | Choisir le code motif d'absence (table des codifications : Type Congés/absence)                                                                                                    |
| Contrats de travail | Cocher le(s) contrat(s) concernés par l'absence                                                                                                    |
| Nb jours / heures   | Pour chaque mois couverts par l'absence, indiquer ou corriger, en fonction du paramétrage de l'absence, les jours ouvrés, ouvrables et réels et éventuellement le nombre d'heures d'absence.                                                                                                    |
| Planning            | Cocher si l'absence doit apparaître dans le planning                                                                                                    |
| Bulletins de paie   | Cocher si l'absence doit être imprimée dans les commentaires du bulletin de paie                                                                                                    |
| Donne droit à DIF   | Type : utilisation du paramétrage de la codification (Cf. table Type Congés/absence)<br>pour prise en compte de la période dans l'ouverture des droits à DIF.<br><i>Oui</i> : pour forcer la prise en compte de la période dans l'ouverture des droits.<br><i>Non</i> : pour exclure la période dans l'ouverture des droits à DIF. |

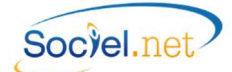

# ONGLET ATTESTATION DE SALAIRE

| Infos générales (MAL -                                                                                                    | MAT - PAT) ou (AT - MP)                                                                                                    |             |
|----------------------------------------------------------------------------------------------------|----------------------------------------------------------------------------------------------------|-------------|
| Motif de l'arrêt                                                                                                    | 04 - CONGE SUITE A UN ACCIDENT DE TRAVAIL OU DE S                                                                                                    | ERVICE - AT |
| Qualif.ou Fonction                                                                                                    |                                                                                                    |             |
| Demier jour travaillé                                                                                                    | Situation date arrêt                                                                                                    |             |
| Date de reprise                                                                                                    | Type                                                                                                    |             |
| Période subrogation                                                                                                    | au 30/03/2015 - au                                                                                                    |             |
| Maintien de salaire                                                                                                    | <b>T</b>                                                                                                    |             |
| Congé patemité (PAT)<br>Date de naissance de l<br>PJ 1 Q<br>Accident du travail ou r                                                                      | PJ 2 Q                                                                                                    |             |
| Congé patemité (PAT)<br>Date de naissance de l<br>PJ 1 Q<br>Accident du travail ou r<br>Date 0030/03/20                                                   | enfant PJ 2 J<br>PJ 2 Autre victime                                                                                                    |             |
| Congé patemité (PAT)<br>Date de naissance de l<br>PJ 1 Q<br>Accident du travail ou r<br>Date 30/03/20<br>Médecin du travail :                             | enfant DI 2 2 2 2 2 2 2 2 2 2 2 2 2 2 2 2 2 2                                                                                                    |             |
| Congé patemité (PAT)<br>Date de naissance de l<br>PJ 1 Q<br>Accident du travail ou<br>Date 30/03/20<br>Médecin du travail :                               | enfant PJ 2<br>PJ 2<br>raladie professionnelle (AT - MP)<br>5<br>Autre victime<br>Nom DR Prénom<br>Adresse                                                                                                    |             |
| Congé patemité (PAT)<br>Date de naissance de l<br>PJ 1<br>Accident du travail ou n<br>Date 30/03/20<br>Médecin du travail :                               | enfant         Image: Solution of the solution of the solution |             |
| Congé patemité (PAT)<br>Date de naissance de l<br>PJ 1 Q<br>Accident du travail ou r<br>Date 30/03/20<br>Médecin du travail :<br>(<br>Tiers Responsable : | enfant PJ 2 PJ 2 PJ 2 PJ 2 PJ 2 PJ 2 PJ 2 PJ                                                                                                    | <br><br>    |
| Congé patemité (PAT)<br>Date de naissance de l<br>PJ 1<br>Accident du travail ou n<br>Date<br>Médecin du travail :<br>Tiers Responsable :                 | enfant PJ 2 PJ 2 PJ 2 PJ 2 PJ 2 PJ 2 PJ 2 PJ                                                                                                    |             |

| Infos générales        | (MAL-MAT-PAT) ou (AT-MP)                                                                                                    |  |  |  |  |
|------------------------|----------------------------------------------------------------------------------------------------|--|--|--|--|
| Motif de l'arrêt       | Reprise du libellé du type d'arrêt saisi dans l'onglet Congés/Absence                                                                                                    |  |  |  |  |
| Qualif ou Fonction     | Affichage du libellé de la qualification du contrat associée au code CPAM (Cf. <u>A.</u><br><u>Qualification ou fonctions</u> ). Les points de suspension indiquent que plusieurs contrats<br>ont été cochés dans l'absence.                                                                                                    |  |  |  |  |
| Dernier jour travaillé | Date du dernier jour de travail. (cocher la case pour prise en compte de la date saisie)                                                                                                    |  |  |  |  |
| Situation date arrêt   | Choisir dans la liste :AC: En ActivitéCN: Congé non payéCP: Congé payéCH: ChômageCV: Congé de conversionDM: DémissionLC: LicenciementSN: Appel sous les drapeaux                                                                                                    |  |  |  |  |
| Date de reprise        | Date de la reprise de travail si elle est connue<br>(cocher la case pour prise en compte de la date saisie).                                                                                                    |  |  |  |  |
| Туре                   | Type de reprise d'activité : <i>MME</i> : Reprise à temps partiel / motif médical / Exclusive <i>MMI</i> : Reprise à temps partiel / motif médical / Initiale <i>NRP</i> : Non reprise <i>RPE</i> : Reprise à temps complet, déclaration exclusive <i>RPI</i> : Reprise à temps complet, déclaration initiale <i>TPE</i> : Reprise à temps partiel / raison personnelle, déclaration exclusive <i>TPI</i> : Reprise à temps partiel / raison personnelle, déclaration initiale |  |  |  |  |

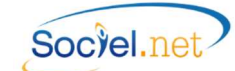

| Type (Suite)         | <u>A noter :</u>                                                                                                |
|----------------------|----------------------------------------------------------------------------------------------------|
|                      | La Reprise à temps partiel ou à temps complet :                                                                 |
|                      | - "Reprise à temps complet" est utilisé pour quelqu'un qui reprend le                                           |
|                      | travail, sans réduction de son temps de travail initial, qu'il soit à 35 heures                                 |
|                      | (temps piem) ou interieur à 350 (temps partiel). Dans les autres cas il s'agit<br>d'une reprise à temps partiel |
|                      | Les termes "exclusive" et "initiale" sont utilisés dans les cas suivants pour les EDI :                         |
|                      | - "Reprise exclusive" : c'est lorsque l'employeur transmet uniquement la date de                                |
|                      | reprise du travail car la date de dernier jour travaillé a déjà été fourni lors d'une                           |
|                      | précédente DSIJ. Seule la date de reprise du travail est attendue et déclarée ;                                 |
|                      | - "Reprise initiale" : c'est lorsque pour un arrêt de courte durée, l'employeur                                 |
|                      | declare dans une seule DSIJ la date de dernier jour travaille et la date de reprise                             |
| Période subrogation  | Date de la période de subrogation demandée.                                                                     |
|                      | (cocher la case pour prise en compte de la date saisie)                                                         |
| Maintien de salaire  | Choisir le type de maintien de salaire annliqué sur le hulletin de naie                                         |
| inaliter de salare   | NON : Pas de maintien de salaire                                                                                |
|                      | INT : Salaire intégral maintenu                                                                                 |
|                      | PAR : Salaire partiel maintenu                                                                                  |
|                      | <u>A noter</u> : Pour les déclarations d'AT ou MP, en cas de demande de subrogation, le                         |
| 0                    | renseignement du type de maintien est obligatoire et doit être différent de NON.                                |
| Conges paternite     |                                                                                                    |
| Date de naissance    | Date de naissance de l'enfant ouvrant droit au conge paternité.                                                 |
| de l'enfant          | (cocher la case pour prise en compte de la date saisle)                                                         |
| Pièce jointe N°1 / 2 | Possibilité d'ajouter des fichiers à la déclaration EDI (copie de l'acte de naissance, ou du                    |
| Accident du travail  | ou maladie professionnelle (AT-MP)                                                                              |
| Data                 | Date de l'accident de travail (cocher la case pour price en compte de la date saisie)                           |
| Autro victimo        | Cochor la caso si l'accident a fait d'autros vistimos                                                           |
| Médecia du travail   | Cocher la case sin accident à fait d'adres victimes                                                             |
|                      | Renseigner les coordonnées completes du médecin du travail attaché à l'entreprise.                              |
| Tiers responsable    | Renseigner les coordonnees completes du medecin du travail attache à l'entreprise.                              |
| Renseignements       | complementaires                                                                                                 |
| Motif                | Saisie libre d'un commentaire                                                                                   |
| Type d'arrêt         | Initial ou prolongation.                                                                                        |
|                      | <u>A noter :</u><br>Les absences "Prolongation" avec un type de reprise différent de "Evolusive" po             |
|                      | généreront pas de déclaration.                                                                                  |
|                      |                                                                                                    |

### ONGLET COMMENTAIRES

Saisie libre de commentaires liés à l'absence.

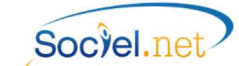

#### C. IMPRESSION ATTESTATIONS (MODELES CERFA, ATTESTATIONS ORGANISMES)

L'édition des attestations de salaire se fait dans le module **Saisie**, option **Saisie Congés**, absence. Deux solutions sont possibles : une édition en "masse" ou une édition individuelle. Il sera édité une attestation par contrat coché dans l'absence.

Un descriptif de chacune des attestations est disponible en annexe de ce document (Cf. <u>G. Annexes</u>).

#### EDITION EN MASSE

Pour éditer les attestations de plusieurs salariés à la fois, il faut cliquer sur l'option **Saisie Congés, absences** puis faire les sélections nécessaires pour afficher la liste des absences à traiter.

Après avoir coché les absences à éditer, vous devez cliquer sur la flèche du bouton pour faire afficher les choix possibles.

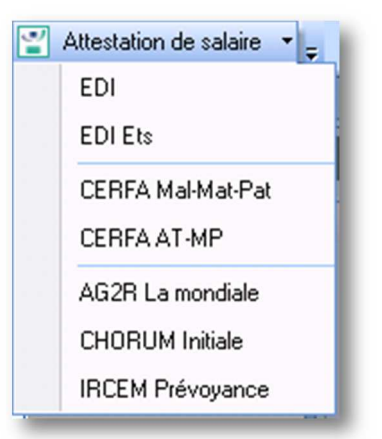

Pour une même édition au niveau des modèles CERFA, vous ne pouvez choisir que des absences du même type : maladie non professionnelle, maternité ou paternité d'une part, accident du travail, accident de trajet ou maladie professionnelle d'autre part.

#### EDITION INDIVIDUELLE

Pour éditer les attestations d'un seul salarié, il faut cliquer sur l'option **Saisie Congés, absences** puis faire les sélections nécessaires pour afficher l'absence à traiter.

Après avoir ouvert la fiche de l'absence, vous devez cliquer sur la flèche du bouton **Attestation de salaire** pour faire afficher les choix possibles. La liste est la même que pour l'édition "en masse".

#### **ANOMALIES - AVERTISSEMENTS**

Des avertissements ou anomalies peuvent être signalés, se reporter alors au paragraphe <u>F. GESTION DES</u> <u>ANOMALIES</u> pour plus d'informations.

#### D. GENERATION DU FICHIER EDI

La génération des attestations de salaire en EDI (Echange de Données Informatisé) se trouve dans le module **Saisie**, option **Saisie Congés, absence**.

L'envoi étant fait par net-entreprises, les déclarations ne peuvent concerner que les contrats prestataires, les employeurs mandataires n'étant pas rattachés au compte de net-entreprises.

Un fichier peut être généré pour une absence donnée (en passant par la fiche absence) ou pour une liste d'absences choisies.

Dans un même export, vous pouvez regrouper des absences de types différents (maladie professionnelle ou non, maternité, paternité, accident du travail ou de trajet).

Après avoir coché les absences ou ouvert la fiche de l'absence à traiter, vous devez cliquer sur la flèche du bouton pour faire afficher les choix possibles.

Attestation de salaire

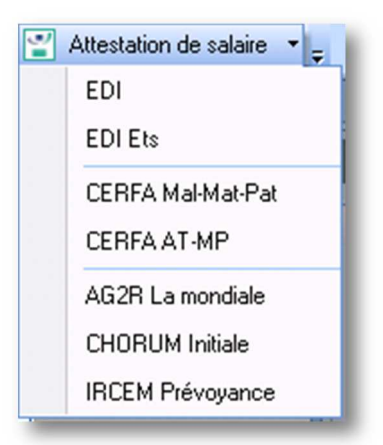

Le choix *EDI* permet de générer le fichier avec comme émetteur l'établissement défini dans le paramétrage DADS-U (voir le module Paie, option DADS-U, bouton Emetteur-Contact) et le contact DSIJ de cet établissement.

# Rappel : L'établissement émetteur et le signataire (contact DSIJ) doivent être les mêmes que ceux définis dans les identifiants de connexion de net-entreprises.

Le choix *EDI Ets* permet de choisir l'établissement qui sera l'émetteur de la déclaration sans tenir compte du paramétrage de l'émetteur DADS-U. Le contact sera celui de l'établissement choisi.

Dans l'un ou l'autre des cas, si plusieurs contacts de type DSIJ ont été renseignés dans l'établissement, une fenêtre de sélection s'affichera pour vous faire choisir la personne qui sera désignée comme signataire de la déclaration.

#### CHOIX DU REPERTOIRE

Après contrôle des anomalies, le programme vous demande de choisir le répertoire dans lequel les fichiers à déclarer doivent être enregistrés.

A la fin du traitement, un fichier nommé EDSIJ\_AAAAMMJJ\_HHMMSS.zip sera enregistré dans ce répertoire. C'est ce fichier qu'il faudra ensuite envoyer par net-entreprise.

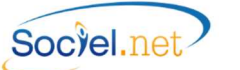

#### ANOMALIES - AVERTISSEMENTS

Des avertissements ou anomalies peuvent être signalés, se reporter alors au paragraphe <u>F. GESTION DES</u> <u>ANOMALIES</u> pour plus d'informations.

#### CONTROLES DES DONNEES

Les éditions CERFA reprennent les informations déclarées dans les fichiers EDI. Ces derniers n'étant pas facilement lisibles, vous pouvez éditer les modèles "papier" pour contrôler les données qui seront envoyées.

### E. ENVOI DU FICHIER PAR NET ENTREPRISES

A la fin du traitement, un fichier nommé **EDSIJ\_AAAAMMJJ\_HHMMSS.zip** sera enregistré dans ce répertoire. Sachant que AAAAMMJJ\_HHMMSS représente l'année, le mois, le jour, l'heure, les minutes et seconde de génération du fichier.

C'est ce fichier zippé qu'il faut transmettre via le site de net-entreprise.

Ce fichier contient plusieurs documents :

- un fichier d'**entête** nommé **ENTETE\_AT.xml** : il contient des informations concernant la déclaration et la liste des fichiers déclarés ;
- Autant de fichiers de déclarations que de couple contrat-absence générés. Ces fichiers sont nommés AT\_NOM PRENOM\_NJJMMAA.xml, sachant que NOM PRENOM est le nom et le prénom du salarié, N est le No du contrat du salarié et JJMMAA le jour, le mois et l'année du début d'absence.

<u>Avant d'envoyer le fichier</u>, vous pouvez vérifier son contenu et contrôler que vous avez bien un fichier par couple contrat-absence. Par exemple, un salarié avec deux absences dans le même mois doit avoir deux fichiers à son nom dans la déclaration.

# F. GESTION DES AVERTISSEMENTS ET ANOMALIES

## AVERTISSEMENTS

| AVERTISSEMENT                                                                                                    | Résolution                                                                                                    |
|----------------------------------------------------------------------------------------------------|----------------------------------------------------------------------------------------------------|
| Bloquants                                                                                                    |                                                                                                    |
| Veuillez sélectionner les absences pour lesquelles vous<br>souhaitez générer une attestation de salaire                                                              | Vous n'avez pas d'absence sélectionnée dans la liste,<br>ou vous n'avez pas encore affiché la liste des absences.                                                                                                    |
| L'attestation de salaire EDI ne peut être générée que pour<br>les absences de type Maladie, Maternité, Paternité,<br>Accident du travail ou Maladie professionnelle. | Vous avez choisi des absences qui ne doivent pas générer d'attestations (congés payés, absence enfant malade,)                                                                                                    |
| Attention pour les arrêts de type prolongation, seules les reprises de type exclusive seront traitées.                                                               | Dans la liste des absences à traiter, certaines sont des prolongations sans type de reprise "Exclusive", elles ne seront donc pas traitées.                                                                                                    |
| La sélection ne doit comporter que des absences de type<br>Maladie, Maternité, Paternité.                                                                            | Lors de la demande d'impression CERFA Maladie,<br>maternité ou paternité, il ne faut pas cocher d'absence<br>d'un autre type.                                                                                                    |
| La sélection ne doit comporter que des absences de type<br>Accident du travail ou Maladie professionnelle.                                                           | Lors de la demande d'impression CERFA Accident du<br>travail ou maladie professionnelle, il ne faut pas cocher<br>d'absence d'un autre type.                                                                                                    |
| Veuillez importer les nouveaux modèles de documents.                                                                                                    | Après avoir installé la version v 2.0.14.0, vous n'avez<br>pas mis à jour les modèles de documents. Pour cela, il<br>faut aller dans le module <b>Outils, Paramétrage</b> puis<br>dans l'option <b>Import de données</b> et choisir " <b>Recherche</b><br><b>les modèles de documents sur internet</b> " sous le<br>bouton <b>Ouvrir</b> . |

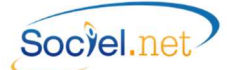

ANOMALIES

Niveau CritiqueImage: ElevéL'anomalie provoque un blocage de la génération du fichier de déclarationImage: Original de la génération du fichier de déclarationImage: Original de la génération du fichier de déclarationImage: Original de la génération du fichier de déclarationImage: Original de la génération du fichier de déclarationImage: Original de la génération du fichier de déclarationImage: Original de la génération du fichier de déclarationImage: Original de la génération du fichier de déclarationImage: Original de la génération du fichier de déclarationImage: Original de la génération du fichier de déclarationImage: Original de la générationImage: Original de la génération du fichier de déclarationImage: Original de la générationImage: Original de la génération du fichier de déclarationImage: Original de la générationImage: Original de la génération du fichier de déclarationImage: Original de la générationImage: Original de la génération du fichier de déclarationImage: Original de la générationImage: Original de la génération du fichier de déclarationImage: Original de la générationImage: Original de la génération du fichier de déclarationImage: Original de la générationImage: Original de la génération du fichier de déclarationImage: Original de la générationImage: Original de la génération du fichier de déclarationImage: Original de la générationImage: Original de la génération du fichier de déclarationImage: Original de la générationImage: Original de la génération du fichier de déclarationImage: Original de la générationImage: Original de la génération du

|   | ANOMALIE                                                                                                    | SOLUTION                                                                                                    |
|---|----------------------------------------------------------------------------------------------------|----------------------------------------------------------------------------------------------------|
|   | ETABLISSEMENT                                                                                                    | Module Gestion, Etablissement (Fiche Etablissement)                                                                                                    |
| 4 | Contact émetteur non renseigné dans la fiche<br>établissement ou incomplet                                                                                | Onglet <b>Paramétrage des éditions</b> , il faut renseigner les champs<br>" <i>Contact émetteur DSIJ</i> ". (Cf <u>A. Les Pré-requis</u> ).<br>Voir également les <b>civilités</b> . (Cf <u>A. Les Pré-requis</u> ).                                                                                 |
| 4 | Le compte bancaire pour paiement de salaires de<br>l'employeur <yyy> n'a pas été spécifié ou l'IBAN n'a<br/>pas été renseigné</yyy>                       | En cas de demande de subrogation, il faut renseigner le compte<br>bancaire pour le paiement des salaires dans l'établissement<br>employeur.                                                                                                    |
|   | Le SIRET de l'employeur <yyy> n'est pas renseigné</yyy>                                                                                                   | Il faut renseigner le No SIRET.                                                                                                    |
|   | EMPLOYEUR                                                                                                    | Module Gestion, Dossier (Fiche Dossier mandataire)                                                                                                    |
|   | Le SIRET de l'employeur <yyy> n'est pas renseigné</yyy>                                                                                                   | Module Gestion, Dossier : Il faut renseigner le No SIRET.                                                                                                    |
|   | USAGER                                                                                                    | Module Gestion, Usagers (Fiche Usager)                                                                                                    |
| 4 | Le compte bancaire pour paiement de salaires de<br>l'employeur <yyy> n'a pas été spécifié ou l'IBAN n'a<br/>pas été renseigné</yyy>                       | En cas de demande de subrogation, il faut renseigner le compte bancaire de l'employeur.                                                                                                    |
|   | SALARIE                                                                                                    | Module Gestion, Salarié (Fiche Salarié)                                                                                                    |
| 4 | Rubrique Absente : <numéro ss=""></numéro>                                                                                                    | <b>Module Gestion, Salarié</b> : Il faut renseigner le No d'affiliation au régime général du salarié.                                                                                                    |
| 4 | Salarié <xxx> archivé</xxx>                                                                                                    | Module Outils Paramétrage, Archive : Il faut restaurer le salarié référencé.                                                                                                    |
| @ | < Montant Cotisation = € > le salarié n'a pas cotisé<br>au moins 1015 fois le SMIC horaire au cours des 6<br>mois civils qui précèdent l'arrêt de travail | Avertissement pour signaler que le salarié n'a pas atteint le minimum des 200 hrs au cours des 3 derniers mois ou n'a pas cotisé les 1015 SMIC horaire au cours des 6 derniers mois.                                                                                                    |
|   | ABSENCE                                                                                                    | Module Saisie, Saisie Congés, absences                                                                                                    |
|   | Le dernier jour travaillé n'est pas renseigné                                                                                                    | Il faut renseigner le <i>dernier jour travaillé</i> .                                                                                                    |
| 4 | Le type de reprise n'est pas renseigné ou<br>incorrect                                                                                                    | Lorsque la <i>date de reprise</i> est renseignée, il faut indiquer le <i>type de reprise</i> . (Cf <u>B. Onglet Attestations de salaire</u> ).                                                                                                    |
| 4 | La date d'accident du travail n'est pas renseignée                                                                                                    | Pour les absences accident du travail ou de trajet ou maladie professionnelle, il faut renseigner la <i>date d'accident du travail</i> .                                                                                                    |
| 8 | Le maintien de salaire doit être renseigné pour la<br>demande de subrogation pour une déclaration AT-MP                                                   | Pour les déclarations d'AT ou MP, en cas de demande de subrogation, le <b>type de maintien</b> est obligatoire.                                                                                                    |
| 4 | Le maintien de salaire ne peut pas être à 'NON' en cas de subrogation pour une déclaration AT ou MP."                                                     | Pour les déclarations d'AT ou MP, en cas de demande de subrogation, le renseignement du <b>type de maintien</b> est obligatoire et doit être différent de NON                                                                                                    |
| 4 | Veuillez renseigner le maintien de salaire pour<br>l'absence du au précédent l'accident de travail                                                        | Des absences ont été trouvées dans la période de référence de l'accident de travail, il faut renseigner le <b>type de maintien</b> de salaire dans ces absences.                                                                                                    |
| 4 | L'adresse du médecin est incomplète                                                                                                    | Absences de type accident du travail, l'adresse complète du médecin du travail est obligatoire.                                                                                                    |
|   | CODIFICATIONS                                                                                                    | Module Outils, paramétrage, Table des codifications                                                                                                    |
| 4 | La codification CPAM du Type d'absence est incorrecte.                                                                                                    | <b>Codifications Type congés/absences</b> : Le <i>code CPAM</i> saisi et le code <i>Attestation de salaire</i> de l'absence sont incompatibles.<br>Par exemple : un <i>code Attestation de salaire</i> coché <i>Accident du travail</i> et un <i>code CPAM</i> différent de <i>AT</i> ou <i>MP</i> . |

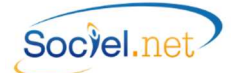

# G. ANNEXES

| cerfa                                                     |                                                                                                    | TION DE SAL                     | AIRE POUR                                            | LE PAIEMEN<br>RES                                       | r                                                                | attestation                           |
|-----------------------------------------------------------|----------------------------------------------------------------------------------------------------|---------------------------------|------------------------------------------------------|---------------------------------------------------------|------------------------------------------------------------------|---------------------------------------|
| N° 11135*03<br>ATTSAL-PRE                                 | MALADIE M                                                                                                 | EMME ENCEINTE D                 | ISPENSEE DE TRAV                                     | ITE/ACCUEIL DE L'E                                      | NFANT                                                            | rectificative                         |
| (Art. )                                                   | L. 323-4, L. 331-3, L. 331- 7 et 8,                                                                       | L. 333-1, R. 323-4, R.          | 323-6, R. 323-8, R. 323-                             | 10 et R. 331-5 du Code                                  | de la sécurité sociale)                                          |                                       |
| NOM et PRENOM ou DEN                                      | OMINATION                                                                                                 |                                 |                                                      |                                                         |                                                                  |                                       |
| ADRESSE                                                   |                                                                                                    |                                 |                                                      |                                                         | Nº TELEPHONE                                                     |                                       |
| Code Postal<br>Numéro SIRET                               | Commune                                                                                                   |                                 |                                                      | S'il s'agit d'une entreprise                            | de travail temporaire, co                                        | cher cette case                       |
|                                                           |                                                                                                    | L'AS                            | SSURE(E)                                             |                                                         |                                                                  |                                       |
| N° D'IMMATRICULATION                                      |                                                                                                    |                                 |                                                      | MATRICULE DANS L'E<br>(facuitatii)                      | ENTREPRISE                                                       |                                       |
| NOM et PRENOM<br>(nom de femilie (de naissance) suivi, s' | ll y a lieu, du nom d'usage (facultatif et s'il y a lieu;                                                 | 1                               |                                                      |                                                         |                                                                  |                                       |
| ADRESSE                                                   |                                                                                                    |                                 |                                                      |                                                         |                                                                  |                                       |
| Code Postal<br>EMPLOI ou CATEGORIE PROFES                 | SIONNELLE                                                                                                 |                                 |                                                      |                                                         |                                                                  |                                       |
|                                                           | RENSEIG                                                                                                   | NEMENTS PERM                    | METTANT L'ETU                                        | DE DES DROITS                                           |                                                                  |                                       |
| Date du dernier<br>jour de travail                        | Situa                                                                                                    | tion à la date de l'arrêt       |                                                      | Reprise<br>travail a                                    | du<br>nticipée                                                   | i Li i                                |
| Activité à temps partiel                                  | pour motif médical (av                                                                                    | vec accord de la CPAI           | M)                                                   |                                                         |                                                                  |                                       |
|                                                           | pour raison personnel     MONTANT (                                                                       | E LA COTISATION                 |                                                      |                                                         |                                                                  |                                       |
| CAS GENERAL                                               | PLUS DE 200 H D                                                                                           |                                 |                                                      | Pour la période                                         | du                                                               |                                       |
| CAS PARTICULIERS                                          | PLUS DE 800 H D                                                                                           | E LA COTISATION                 |                                                      |                                                         | au                                                               |                                       |
|                                                           |                                                                                                    | SALAIRES                        | DE REFERENCI                                         | E                                                       |                                                                  |                                       |
| SALAI                                                     | RE DE BASE                                                                                                | SOMMES AYA<br>REGULARISATIO     | INT DONNE LIEU A                                     | L'ASSI<br>PENDANT<br>ET NE BENEFIC                      | URE(E) A ETE ABSENT<br>LA PERIODE DE REF<br>CIE PAS D'UN MAINTII | T(E)<br>ERENCE<br>EN DE SALAIRI       |
| du                                                        | au Montant du salaire                                                                                     | Pour la période 1               | Pour la période 2                                    | Motif de d'heures                                       | Nombre d'heures<br>correspondant à<br>un travail à temps         | Salaire                               |
| 1                                                         | 2 3                                                                                                    | 4                               | 5                                                    | 6 effectube                                             | s complet                                                        | 9                                     |
|                                                           |                                                                                                    |                                 |                                                      |                                                         |                                                                  |                                       |
|                                                           |                                                                                                    |                                 |                                                      |                                                         |                                                                  |                                       |
|                                                           |                                                                                                    |                                 |                                                      |                                                         |                                                                  |                                       |
|                                                           |                                                                                                    |                                 |                                                      |                                                         |                                                                  |                                       |
|                                                           |                                                                                                    |                                 |                                                      |                                                         |                                                                  |                                       |
|                                                           |                                                                                                    |                                 |                                                      |                                                         |                                                                  |                                       |
|                                                           |                                                                                                    |                                 |                                                      |                                                         |                                                                  |                                       |
| MATERNITE (à sig                                          | ner, au début du repos prénatal, par                                                                      | l'assurée) PAT                  | ERNITE/ACCUEIL D                                     | E L'ENFANT - AD                                         | OPTION (à signer a<br>la personne                                | u début du cong<br>assurée qui le der |
| 8 semaines au titre du c                                  | esser tout travail salarié pendant<br>ongé légal, je ne pourrai pas pr<br>át de travail entraîné par ma n | au moins Je m<br>étendre à Dans | n'engage à cesser mon<br>s le cas contraire, je ne p | travail pendant la duré<br>ourrai pas prétendre à l'ind | e de ce congé légal.<br>lemnisation de cet arrêt.                |                                       |
|                                                           |                                                                                                    |                                 |                                                      |                                                         |                                                                  |                                       |
| Signature d                                               | le la personne assurée qui demar                                                                          | nde le congé                    |                                                      |                                                         |                                                                  |                                       |
|                                                           | SUBROG                                                                                                    | ATION EN CAS                    | DE MAINTIEN DI                                       |                                                         | npléter par l'employeur)                                         |                                       |
| Période pendant laquelle l'                               | employeur demande la subrogatio                                                                           | n:                              | N° de compte postal ou ban                           | caire de l'employeur                                    |                                                                  |                                       |
| du LIII                                                   | au                                                                                                    |                                 | et intitulé                                          |                                                         |                                                                  |                                       |
| Fait à                                                    |                                                                                                    |                                 | le                                                   |                                                         | Signature                                                        | de l'employeu                         |
| Nom du signataire                                         |                                                                                                    |                                 |                                                      |                                                         |                                                                  |                                       |
|                                                           |                                                                                                    |                                 |                                                      |                                                         |                                                                  |                                       |

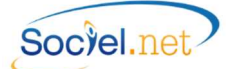

\_\_\_\_\_

| CERFA No 11135*03               |                                                                                                    |
|---------------------------------|----------------------------------------------------------------------------------------------------|
| Entête                          |                                                                                                    |
| Maladie - Maternité / Paternité | Le type d'absence est coché en fonction du Code CPAM rattaché au code absence.                                                                                                    |
| Femmes enceintes                | Cf. la table des codifications, module Outils, Paramétrage.                                                                                                    |
| Attestation rectificative       | Cette case n'est pas gérée.                                                                                                    |
| L'employeur                     |                                                                                                    |
| Nom et Prénom ou                | Ce champ est renseigné par les nom et prénom de l'usager (employeur mandataire)                                                                                                    |
| Dénomination                    | ou la raison sociale de l'établissement (employeur prestataire). Dans le module                                                                                                    |
|                                 | Gestion en option Usagers ou Etablissements.                                                                                                    |
| Adresse et téléphone            | L'adresse et le numéro de téléphone sont renseignés par le champ Adresse postale qui se trouve dans l'onglet <i>Informations générales</i> de la fiche <i>Etablissement</i>                     |
|                                 | (employeur prestataire) ou dans l'onglet <i>Etat civil</i> de la fiche <i>Usagers</i> (employeur mandataire) du module <i>Gestion</i> .                                                         |
| Siret                           | Le numéro de Siret est renseigné par les champs <b>SIREN</b> et <b>NIC</b> qui se trouvent dans                                                                                                 |
|                                 | l'onglet Informations générales de la fiche Etablissement (prestataire) ou dans                                                                                                    |
|                                 | l'onglet <b>Paramétrage</b> de la fiche <b>Dossiers</b> (mandataire) du module <b>Gestion</b> .                                                                                                 |
| L'assuré(e)                     |                                                                                                    |
| No d'immatriculation            | Le numéro d'immatriculation est renseigné par le champ <b>Régime Général</b> qui se trouve dans le module <b>Gestion</b> en option <b>Salariés</b> dans l'onglet <b>Etat civil</b> .            |
| Matricule dans l'entreprise     | Le numéro de matricule est renseigné par le champ <b>Matricule</b> qui se trouve dans le module <b>Gestion</b> en option <b>Salariés</b> dans l'onglet <b>Etat civil</b> .                      |
| Nom et Prénom                   | Cette ligne est renseignée par les champs <b>Nom. Nom de ieune fille</b> et <b>Prénom</b> qui se                                                                                                |
|                                 | trouvent dans le module <i>Gestion en option Salariés</i> dans l'onglet <i>Etat civil</i> .                                                                                                    |
| Adresse                         | L'adresse est renseignée par le champ <b>Adresse postale</b> qui se trouve dans le module <b>Gestion</b> en option <b>Salariés</b> dans l'onglet <b>Etat civil</b> .                            |
| Emploi ou Catégorie             | Cette ligne est renseignée en fonction du code CPAM saisi dans la table des                                                                                                    |
| professionnelle                 | codifications des Qualifications et/ou des Fonctions. (Cf A. Les Pré-requis).                                                                                                    |
| Renseignements permettant l'étu | ude des droits                                                                                                    |
| Date du dernier jour de travail | Cette date est renseignée par le champ <b>Dernier jour travaillé</b> qui est saisi dans le module <b>Saisie</b> en option <b>Saisie congés, absences</b> , onglet <b>Attestation de salaire</b> |
| Situation à la date de l'arrêt  | Cette information est renseignée par le champ <b>Situation date d'arrêt</b> qui est saisi                                                                                                    |
|                                 | dans le module <i>Saisie</i> , option <i>Saisie congés, absences</i> , onglet Attestation de salaire.                                                                                           |
| Reprise du travail anticipé     | Cette date est renseignée par le champ <b>Date de reprise</b> saisi dans le module <i>Saisie</i>                                                                                                |
|                                 | en option Saisie congés, absences, onglet Attestation de salaire.                                                                                                    |
| Activité à temps partiel :      | Cette information est renseignée par le champ <b>Type</b> qui est saisi dans le module                                                                                                    |
| - Pour motif médical            | Saisie en option Saisie congés, absences, onglet Attestation de salaire.                                                                                                    |
| - Pour raison personnelle       |                                                                                                    |
| Cas général                     | La case est cochée si le <b>code CPAM</b> de la table des <b>Qualifications</b> ou des <b>Fonctions</b> est différent de : <i>ADI, CAS, JRN, TAD, TRI</i> et <i>VRP.</i>                        |
| Montant de la cotisation        | Notice Cerfa :                                                                                                    |
| +200H de travail                | Précisez le montant des cotisations dues au titre des assurances maladie, maternité,                                                                                                    |
|                                 | invalidité, décès calculées sur les rémunérations perçues au cours des 6 mois civils                                                                                                    |
|                                 | précédant la date d'arrêt effectif du travail, OU Cochez la case "plus de 200h". Ce                                                                                                    |
|                                 | nombre d'heures doit avoir été effectué au cours des 3 mois civils ou des 90 jours                                                                                                    |
|                                 | consécutifs précédant la date d'arrêt effectif du travail.                                                                                                    |
|                                 | SOCIEL.Net :                                                                                                    |
|                                 | Si le nombre d'hrs payées (cumul CHPAYM) des 3 mois précédant l'arrêt atteint ou                                                                                                    |
|                                 | dépasse les 200 heures alors la case Plus de 200 h de travail est cochée. Sinon c'est                                                                                                    |
|                                 | le montant des cotisations liées aux rubriques paramétrées dans le champ                                                                                                    |
|                                 | Louisations Mai, Mat, Inv. Deces de l'onglet Attestation de salaire de la fiche Saisie                                                                                                    |
|                                 | <i>conges, absences</i> au moaule <i>Saisie</i> qui est imprime.                                                                                                    |

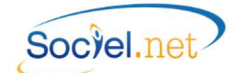

\_\_\_\_\_

|                                | Pour les absences débutant après le 01/02/2015, le décret n° 2015-86 du 30/01/15 ramène la limite à 150 h au cours des 3 mois civils précédant l'arrêt de travail (contre 200 h auparavant).                                                                                                    |
|--------------------------------|----------------------------------------------------------------------------------------------------|
| Cas particulier                | Notice Cerfa :         Il s'agit des travailleurs saisonniers ou exerçant une activité discontinue, par exemple         : VRP, journalistes à la pige, travailleurs à domicile, intérimaires, intermittents du spectacle <u>SOCIEL.Net</u> :         La case est cochée si le code CPAM de la table des Qualifications ou des Fonctions est ADI, CAS, JRN, TAD, TRI ou VRP.                                                                                                    |
| Montant de la cotisation +800H | Notice Cerfa :                                                                                                    |
| de travail                     | Précisez le montant des cotisations dues au titre des assurances maladie, maternité,<br>invalidité, décès calculées sur les rémunérations perçues au cours des 12 mois civils<br>précédant la date d'arrêt effectif du travail,<br>OU                                                                                                    |
|                                | Cochez la case "plus de 800h". Ce nombre d'heures doit avoir été effectué au cours<br>des 12 mois civils ou des 365 jours consécutifs précédant la date d'arrêt effectif du<br>travail.<br>SOCIEL Net :                                                                                                    |
|                                | Si le nombre d'heures payées (cumul CHPAYM) des 12 mois précédant l'arrêt atteint<br>ou dépasse les 800 heures alors la case <b>Plus de 800 h de travail</b> est cochée.<br>Sinon le montant des cotisations liées aux rubriques paramétrées dans le champ<br><b>Cotisations Mal, Mat, Inv, Décès</b> de l'onglet <b>Attestation de salaire</b> de la fiche <i>Saisie</i><br><i>congés, absences</i> du module <i>Saisie</i> est imprimé dans le cadre <b>Montant de la</b><br>cotisation.                           |
|                                | Pour les absences à partir du 01/02/2015, le décret n° 2015-86 du 30/01/15 ramène la limite à 600 h au cours des 12 mois précédant l'arrêt de travail (contre 800 h auparavant).                                                                                                    |
| Pour la période du au          | Date de début et de fin de la période de recherche des heures ou du montant de cotisations en fonction de la situation : cas général ou cas particulier.                                                                                                    |
| Cadre Salaires de référence    |                                                                                                    |
| Salaire de base                | <u>Notice Cerfa</u> :<br>Indiquez, selon la catégorie professionnelle de votre salarié(e), les salaires à prendre<br>en compte :<br>Cas général : les paies échues au cours des trois derniers mois civils précédant l'arrêt<br>de travail.<br>Cas particuliers (cf. explications ci-dessus) : les paies échues au cours des douze mois<br>civils précédant l'arrêt de travail.                                                                                                    |
| Colonnes 1 - 2                 | <b>Du Au :</b><br>Selon le <b>code CPAM</b> de la table des <b>Qualifications</b> ou <b>Fonctions</b> les dates de début<br>et de fin de la période déclarée couvriront les 3 ou 12 derniers mois de salaire.                                                                                                    |
| Colonne 3                      | Montant du salaire :<br><u>Notice Cerfa</u> :<br><i>Maladie - Femme enceinte dispensée de travail</i><br><i>Il s'agit du montant sur lequel ont été calculées les cotisations dues par le salarie'</i><br><i>pour les assurances maladie, maternité, invalidité et décès, après abattement</i><br><i>éventuel pour frais professionnels.</i><br><i>Maternité - paternité et accueil de l'enfant – adoption</i><br><i>Il s'agit de la même base que définie ci-dessus, diminuée d'un taux forfaitaire de 21</i><br>%. |

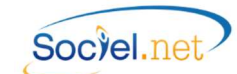

| Colonne 3 (Suite)              | <ul> <li><u>SOCIEL.Net</u>:</li> <li>Plusieurs cas possibles : <ul> <li>Si le contrat de travail est de type "04 - <i>Contrat d'apprentissage Loi 79</i>" ou "05 - <i>Contrat d'apprentissage Loi 87</i>", la colonne est alimentée à partir de la base forfaitaire des apprentis (cumul CSBFORFAPPRENTI);</li> <li>Si une base forfaitaire est présente dans le bulletin de paie (cumul CSBFORF), la colonne est alimentée avec cette valeur;</li> <li>Dans les autres cas, c'est la base brute URSSAF qui est renseignée (cumul CURSSAFBM).</li> </ul> </li> <li>Cas particulier de la Maternité, Paternité, : à la valeur récupérée précédemment, sont déduits : <ul> <li>Pour les absences datant d'avant le 01/07/2013 : la valeur des parts salariales des cotisations obligatoires d'origine légale et conventionnelle et de la CSG. (cumuls concernés CRETSAL, CRETRDSN et CRETRDS, CRETSALNO, CRETSAM). Ce montant permet de définir un pourcentage de charges qui sera utilisé pour l'alimentation de la colonne 9;</li> <li>Pour les absences depuis le 01/07/2013 : 21% de charges.</li> </ul> </li> </ul> |
|--------------------------------|----------------------------------------------------------------------------------------------------|
| Sommes ayant donné lieu à régu | larisation de cotisations                                                                                                    |
|                                | Notice Cerfa :<br>Si au titre de l'année civile qui précède la période de référence indiquée dans les<br>colonnes 1 et 2 un versement régularisateur de cotisations est intervenu, précisez la<br>période et les sommes concernées.<br><u>SOCIEL.Net</u> : Non alimentées                                                                                                    |
| L'assuré(e) a été absent(e)    | pendant la période de référence et ne bénéficie pas d'un maintien de salaire                                                                                                    |
| Colonne 6<br>Colonne 7         | <ul> <li>Motif de l'absence :<br/><u>Notice Cerfa</u> :<br/><i>Indiquez selon le cas, maladie (MAL), accident du travail (AT), maternité / adoption</i><br/><i>(MAT), paternité/accueil de l'enfant (PAT/AE), Chômage total ou partiel (CHOM),</i><br/><i>fermeture de l'établissement(FERM), congés payés(COP), absence autorisée (ABA) ;</i><br/><i>En cas d'absence non autorisée, vous ne devez rien inscrire dans cette colonne.</i><br/><u>SOCIEL.Net</u> :<br/>Sont déclarées ici les absences de la période dont le code CPAM est renseigné en<br/>table des codifications et si le salarié n'a pas travaillé à temps complet.<br/>Pour ce dernier point, les contrats dont le temps de travail est <i>Variable</i> sont<br/>systématiquement traités, pour les autres, la déclaration se fait seulement si les<br/>heures payées (cumul CHPAYM) sont inférieures aux heures de contrat.<br/>Ces contrôles déclenchent l'alimentation des colonnes 7 à 9.<br/>Nombre d'heures réellement effectuées :</li> </ul>                                                                                               |
|                                | La colonne est alimentée avec les heures payées (cumul CHPAYM).                                                                                                    |
| Colonne 8                      | <ul> <li>Nombre d'heures correspondant à un travail à temps complet :<br/><u>Notice Cerfa</u> :<br/><i>Il s'agit du nombre d'heures qui aurait été effectué par le salarié s'il avait pu, à ce poste, travailler selon le temps défini dans son contrat de travail.</i><br/><u>SOCIEL.Net</u> :<br/>Pour les contrats <i>Fixe</i> ou <i>Partiel</i>, la colonne est alimentée avec les heures de contrats.<br/>Pour les contrats dont le temps de travail est <i>Variable</i>, un paramètre interne défini<br/>l'horaire à afficher. Deux cas possibles :<br/>- Si la clé Interne DSIJ_SalaireRétabli est à 1, c'est l'horaire mensuel théorique qui est affiché ;</li> </ul>                                                                                                    |

\_\_\_\_\_

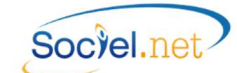

|                                    | <ul> <li>Si la clé Interne est à 0 : ce sont les heures payées (cumul CHPAYM) qui sont<br/>affichées.</li> </ul>                   |
|------------------------------------|----------------------------------------------------------------------------------------------------|
| Colonne 9                          | Salaire rétabli :                                                                                                    |
|                                    | Notice Cerfa :                                                                                                    |
|                                    | Il s'agit du salaire tel que défini en colonne 3, et rétabli sur la base du temps défini                                           |
|                                    | dans son contrat de travail.                                                                                                    |
| Colonne 9 (Suite)                  | SOCIEL.Net :                                                                                                    |
|                                    | Plusieurs cas possibles :                                                                                                    |
|                                    | - Les contrats dont le temps de travail est <i>Variable</i> :                                                                      |
|                                    | • Si la clé Interne DSIJ_SalaireRétabli est à 1, le salaire rétabli est calculé à                                                  |
|                                    | partir l'horaire mensuel théorique et du taux horaire du salarié auquel<br>on ajoute la valeur du cumul CMTSALRET (cf ci-dessous): |
|                                    | <ul> <li>Si la clé Interne est à 0, le salaire rétabli est calculé à partir du salaire</li> </ul>                                  |
|                                    | brut habituel (cumul CSBRUTHAD alimenté par les rubrigues de salaire                                                               |
|                                    | de base et/ou de primes fixes) et du montant équivalent à la durée                                                                 |
|                                    | d'absence (cumul CMTABSENCE). On ajoute la valeur du cumul                                                                         |
|                                    | CMTSALRET (cf. ci-dessous) ;                                                                                                    |
|                                    | - Pour les autres contrats ( <i>Fixe</i> ou <i>Partiel</i> ), le salaire rétabli est calculé à partir                              |
|                                    | du salaire brut habituel (cumul CSBRUTHAD) et la valeur du cumul                                                                   |
|                                    | CMTSALRET (cf. ci-dessous).                                                                                                    |
|                                    | En juillet 2013 a été mis en place un cumul appelé CMTSALRET qui permet de                                                         |
|                                    | majorer les montants de salaire rétabli décrit ci-dessus. Ce cumul doit être affecté                                               |
|                                    | aux rubriques concernant des éléments de salaire qui doivent être ajoutés                                                          |
|                                    | (complement de salaire, IJ, primes non llees au temps de travail,)                                                                 |
|                                    | cas particulier de la Maternite, Paternite, : le meme pourcentage de cousations                                                    |
|                                    | que cela calcule pour le renseignement de la colonne 5 est deduit du montant du                                                    |
| Maternité                          |                                                                                                    |
| Paternité/Accueil de l'enfant - Ac | doption                                                                                                    |
| Zone de commentaire                | + cadre réservé à la signature du salarié                                                                                          |
| Subrogation en cas de maintien o   | le salaire                                                                                                    |
| Période pendant laquelle           | Ces dates sont renseignées par le champ <b>Période de subrogation</b> qui est saisi dans le                                        |
| l'employeur demande la             | module Saisie en option Saisie congés, absences, onglet Attestation de salaire.                                                    |
| subrogation                        |                                                                                                    |
| N° de compte postal ou             | Le RIB est celui saisi en <b>Compte bancaire</b> et coché <b>Salaires Prestataires</b> dans la fiche                               |
| bancaire de l'employeur et         | <b>Etablissement</b> (employeur prestataire) ou dans l'onglet <b>Infos. complémentaires</b> de                                     |
| intitule                           | la fiche <b>Usagers</b> (employeur mandataire) du module <b>Gestion</b> .                                                          |
| Fait à                             | Le lieu renseigne est celui qui correspond à la ville de l'établissement.                                                          |
|                                    | C'est la date du jour qui est automatiquement renseignée.                                                                          |
| Nom du signataire et Qualité       | Ces informations sont renseignees par le champ <b>Contact-Signataire des documents</b>                                             |
|                                    | qui est saisi dans le module <i>Gestion</i> en option <i>Etablissement,</i> onglet <i>Paramétrage</i>                              |
|                                    | <i>aes Eaitions</i> et seulement pour les attestations prestataires.                                                               |
| Signature de l'employeur           | L'employeur signe dans le cas ou l'attestation est faite manuellement et envoyée                                                   |
|                                    | par courrier.                                                                                                    |

\_\_\_\_\_

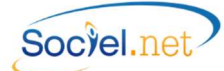

#### ATTESTATION CPAM - ACCIDENT DU TRAVAIL OU MALADIE PROFESSIONNELLE

| Nom Prénom ou raison socialo                                                                                                    |                                                                                                    | EMPLOYEUR                                                                                                    |                                                                                                    |                                                                                                    |                                                                                                    |
|----------------------------------------------------------------------------------------------------|----------------------------------------------------------------------------------------------------|----------------------------------------------------------------------------------------------------|----------------------------------------------------------------------------------------------------|----------------------------------------------------------------------------------------------------|----------------------------------------------------------------------------------------------------|
| Adresse                                                                                                    |                                                                                                    |                                                                                                    |                                                                                                    |                                                                                                    |                                                                                                    |
|                                                                                                    |                                                                                                    |                                                                                                    | Nº de Téléphone                                                                                                    |                                                                                                    |                                                                                                    |
|                                                                                                    | ETABLISSEMENT<br>(Le chantier n'est jamai                                                                                                    | D'ATTACHE PERMA<br>is considéré comme établiss                                                                                                    | NENT DE LA VICTII<br>ement d'attache permanen                                                                                                    | ME                                                                                                    |                                                                                                    |
| Adresse                                                                                                    |                                                                                                    |                                                                                                    | Nº de Téléphone                                                                                                    |                                                                                                    |                                                                                                    |
| Nº SIRET de l'établissement                                                                                                    |                                                                                                    |                                                                                                    |                                                                                                    |                                                                                                    |                                                                                                    |
| Numéro de risque Sécurité Socia<br>applicable à l'activité dans laque                                                                                                    | le figurant sur la notification du<br>le est comptabilisé le salaire de                                                                                                    | taux<br>la victime                                                                                                    |                                                                                                    |                                                                                                    | Réservé CPAN                                                                                                    |
| N° d'immatriculation                                                                                                    |                                                                                                    | VICTIME                                                                                                    |                                                                                                    |                                                                                                    |                                                                                                    |
| A défaut sexe                                                                                                    | Date de naissance                                                                                                    | 2                                                                                                    |                                                                                                    |                                                                                                    |                                                                                                    |
| suivi, s'il y a lieu, du nom d'époux)<br>ADRESSE                                                                                                    |                                                                                                    |                                                                                                    | =                                                                                                    | Nationalité C                                                                                                    | rançaise<br>C.E.E.<br>utre                                                                                                    |
| Date d'embauche                                                                                                    |                                                                                                    | Profession                                                                                                    | Ancionnoté dan                                                                                                    | s la posta                                                                                                    |                                                                                                    |
| L'accident a-t-il fait d'autres victin                                                                                                    | nes? OUI                                                                                                    | NON                                                                                                    | Anciennete dan                                                                                                    | s ie hosie                                                                                                    |                                                                                                    |
|                                                                                                    |                                                                                                    | NTS CONCERN/                                                                                                    | NT LE MEDECI                                                                                                    | N DU TRAVAIL                                                                                                    |                                                                                                    |
| Nom. adresse                                                                                                    |                                                                                                    |                                                                                                    |                                                                                                    |                                                                                                    |                                                                                                    |
|                                                                                                    | RENSEIGNE                                                                                                    | MENTS RELATI                                                                                                    | S A L'ARRET D                                                                                                    | E TRAVAIL                                                                                                    |                                                                                                    |
| Date de l'accident ou de la 1 <sup>re</sup>                                                                                                    | constatation médicale                                                                                                    | 1                                                                                                    |                                                                                                    |                                                                                                    | Annidant du traunil                                                                                                    |
| Deto du domior iour do travail                                                                                                    |                                                                                                    |                                                                                                    | Motif                                                                                                    | de l'arrêt                                                                                                    | Maladio professionnello                                                                                                    |
| Date du derniei jour de travail                                                                                                    |                                                                                                    |                                                                                                    | Travail non ropris                                                                                                    | à co iour                                                                                                    | Maladie professionnelle                                                                                                    |
| oute de reprise du advair                                                                                                    |                                                                                                    |                                                                                                    | navai non repris                                                                                                    |                                                                                                    |                                                                                                    |
|                                                                                                    | SALAIRES DE REE                                                                                                    |                                                                                                    |                                                                                                    | la la data diamét da t                                                                                                    |                                                                                                    |
|                                                                                                    | SALAIRE DE BASE                                                                                                    | ERENCE (en eur                                                                                                    | os) (en fonction d                                                                                                    | le la date d'arrêt de tr<br>ACCESSOIRES DU SALAIDE                                                                                                    | ravail)                                                                                                    |
| A Date                                                                                                    | SALAIRE DE BASE<br>Période                                                                                                    | Avantages e                                                                                                    | n nature Indemnités, primes                                                                                                    | le la date d'arrêt de tr<br>ACCESSOIRES DU SALAIR<br>gratisations Part salariale des                                                                                                    | FRAIS PROFES.                                                                                                    |
| Date     d'échéance     de la pave                                                                                                    | SALAIRE DE BASE<br>Période<br>du au Montai                                                                                                    | Avantages e<br>et pourboi<br>inclus dans<br>bere de                                                                                                    | n nature<br>le salare buse<br>buse<br>le salare buse<br>le salare buse<br>le sala                                                                                                    | Le la date d'arrêt de tr<br>ACCESSOIRES DU SALAIRE<br>grafications<br>repéticidet<br>de base<br>sur colornes<br>acchicit de base                                                                                                    | FRAIS PROFES.<br>Soumis a Ded. Sup.                                                                                                    |
| A Date<br>d'échéance<br>de la paye                                                                                                    | SALAIRE DE BASE Periode du au 2 3 4                                                                                                    | nt brut de terretaria                                                                                                    | n nature<br>res non<br>le salare<br>base<br>6                                                                                                    | le la date d'arrêt de tr<br>ACCESSOIRES DU SALAIRI<br>grafiticians<br>re périodité<br>re celuieire<br>re celuieire<br>de base<br>re celuieire<br>de té base<br>re celuieire<br>de té base<br>re de base<br>re celuieire<br>de té base                                                                                                    | E FRAIS PROFES.<br>Soumis a costations %                                                                                                    |
| A Date<br>d'échéance<br>de la paye<br>SASE ET 1                                                                                                    | SALAIRE DE BASE Periode du au Montai 2 3 4                                                                                                    | Avantages e<br>et pourboi<br>incks dans<br>brut de<br>45                                                                                                    | n nature<br>res non<br>le salaire<br>base et non indus de<br>former salaire bring<br>e salaire<br>former salaire bring<br>e salaire bring<br>for en indus de<br>former salaire bring<br>for en indus de<br>former salaire bring<br>former salaire bring<br>former salaire b                                                                                                    | le la date d'arrêt de tr<br>ACCESSOIRES DU SALAIRI<br>griffiadren<br>ti de bare<br>no colación<br>de bare<br>7                                                                                                    | E FRAIS PROFES.<br>Soumis a cotisations %                                                                                                    |
| Date<br>d'échéance<br>de la paye<br>SASE ET<br>ACCES-<br>I SALAIRE<br>DE LA                                                                                                    | SALAIRE DE BASE Periode du au Montai 2 3 4                                                                                                    | Avantages e<br>nt brut et control<br>inclus dans<br>brut de<br>45                                                                                                    | n nature<br>es non<br>le salare<br>de solare<br>es non<br>estalare<br>et non nickt de<br>et non nickt de<br>et non nickt de<br>et non nickt de<br>et non nickt de<br>et non nickt de<br>et non nickt de<br>et non nickt de<br>et non nickt de<br>et non nickt de<br>et non nickt de<br>et non nickt de                                                                                                    | le la date d'arrêt de tr<br>ACCESSOIRES DU SALAIRI<br>grafitations<br>ns chisie<br>ns chisie<br>- 7                                                                                                    | E FRAIS PROFES. Soumis a Ded. Sup. 8 8                                                                                                    |
| Date<br>d'échânce<br>de la paye<br>XCCES-<br>I SALARE<br>DE LA<br>RODE DE<br>Economie                                                                                                    | SALAIRE DE BASE Petriode du au 2 3 4                                                                                                    | Avantages e<br>et pourboi<br>int brut<br>45                                                                                                    | n nature<br>es non<br>le salarie<br>abase et non nick de<br>con nick de<br>estalarie<br>et non nick de<br>con nick de<br>con n | le la date d'arrêt de tr<br>ACCESSOIRES DU SALARE<br>, gradications<br>, gradications<br>en etablications<br>en etablications<br>, se etablications<br>, se etablicatio                                                                                                    | E FRAIS PROFES.<br>Soumis a Ded. Sup.<br>* 8                                                                                                    |
| Date<br>d'échéance<br>de la paye<br>XACEET<br>SOIRES<br>SISIARE<br>DE LA<br>RODE DE<br>FRENCE                                                                                                    | SALAIRE DE BASE Periode du au Montai 2 3 4                                                                                                    | Avantages e<br>et portbo<br>ht brut<br>45                                                                                                    | DS) (en fonction d<br>n tatae<br>es non<br>bae es alare<br>e d'non rela da<br>6 - 6 -                                                                                                    | le la date d'arrêt de tr<br>ACCESSORES DU SALARI<br>grêficires<br>re précisions<br>re celuies<br>de base<br>re celuies<br>4, 5 et 6<br>7                                                                                                    | FRAIS PROFES.<br>Soumis a Ded. Sup.<br>8                                                                                                    |
| Date<br>d'échéance<br>de la paye<br>VACES-<br>SORES<br>ISALARE<br>DE LA<br>RODE DE<br>B<br>Rappels de salaire et<br>périodicité diffe                                                                                                    | SALAIRE DE BASE Periode du au 2 3 4 Aonta accessoires du salaire versels avec rente de celle du salaire de base                                                                                                    | Int brut Avantages e<br>et poubo<br>ta                                                                                                    | Des) (en fonction d<br>n natare<br>tes non<br>base verses, avec in el salare<br>el non ricks de<br>el non ricks de<br>Cas où la pr                                                                                                    | Ide La date d'arrêt de tr<br>ACCESSOIRES DU SALARI<br>gréficiers<br>ne précisions<br>ne notain<br>ne notain                                                                                                    | FRAIS PROFES.     Soumis a Ded. Sup.     Soumis a Statement accomplie                                                                                                    |
| Date d'échânce de la paye de la paye de la paye de la paye de la paye de la paye de la paye de la paye de la paye de la paye de salaire et périodeite diffe Date de Periode a laqu raporte le vers                                                                                                    | SALAIRE DE BASE Période du au 2 3 4 4 accessoires du salaire versés avec rente de celle du salaire de base elle se ement Montant but                                                                                                    | Aventages e<br>et portages<br>a                                                                                                    | Des) (en fonction d<br>n tatare<br>es non<br>base de salare<br>con notate<br>es hann<br>e shalte<br>e shalte                                                                                                    | Ic la date d'arrêt de tr<br>ACCESSORES DU SALARI<br>genérations<br>ne private<br>ne entail<br>1 de base<br>ne entail<br>1 de base<br>ne<br>1 de base<br>ne<br>1 de bas | RAVEII) E FRAIS PROFES. Soumis a Ded. Sup. s ntiorement accomplie interruption autoriste Sita vicine a Sita vicine a Sita vicine   |
| Date de versement du la la paye du la la paye de salaire et périodicité diffe                                                                                                    | SALAIRE DE BASE Période au Amontai 2 3 4 Amontai 2 accessoires du salaire versés avec rente de celle du salaire de base alle se ement au Montant brut                                                                                                    | Int brut Avantager -<br>recht drug -<br>brut -<br>brut -<br>br                                                                                                    | Cas où la pr     Interruption du tra                                                                                                    | Ide La date d'arrêt de tr<br>ACCESSORES DU SALARI<br>gefériors<br>ne produit<br>ne de base<br>ne ensuit<br>1 de base<br>ne ensuit<br>1 de base<br>ne ensuit<br>1 de base<br>1 de base<br>1 de                                                                                                    | RAUSE PROFES.<br>Sources a constant of the second second sec |
| Date de versement du du de la paye du contra la contra de la paye de salaire et periodicité diffe                                                                                                    | SALAIRE DE BASE Période au Amontai 2 3 4 Montai 2 accessoires du salaire versés avec rente de celle du salaire de base alle se ement au 11 12 12                                                                                                    | Aventager e<br>nt brut Aventager e<br>else dans<br>brut brut e<br>else dans<br>brut e<br>pert saluriale<br>des cotsations<br>sur colorne 12<br>                                                                                                    | Cas où la pr<br>Interruption du tra<br>Cas où la pr<br>Interruption du tra<br>Motif du 15                                                                                                    | Ide La date d'arrêt de tr<br>ACCESSORES DU SALARI<br>gefériers<br>ne précesso<br>re celuie<br>re celuie<br>1 de base<br>re celuie<br>1 de base<br>re celuie<br>1 de base<br>re celuie<br>1 de base<br>re celuie<br>1 de base<br>re celuie<br>1 de base<br>re celuie<br>1 de base<br>re celuie<br>1 de base<br>re celuie<br>1 de base<br>re celuie<br>1 de base<br>re celuie<br>1 de base<br>re celuie<br>1 de base<br>re celuie<br>1 de base<br>re celuie<br>1 de base<br>1 de base<br>1 de                                                                                                    | RAVEII) E FRAIS PROFES. Soumis a colisations B Good Support B FRAIS PROFES. Ded. Sup. Sup. Sup. Sup. Sup. Sup. Fraining. Fraining. Frain   |
| Date d'échtance de la paye de la paye de la paye de la paye de la paye de la paye de la paye de la paye de la paye de la paye de salaire et périodicité diffe Date de périodicité diffe Date de periode a laqu raporte le vers du                                                                                                    | SALAIRE DE BASE Période au Au Au Au Au Au Au Au Au Au Au Au Au Au                                                                                                    | Aventages e<br>el portation<br>at brut Aventages e<br>el portation<br>brut de<br>de contations<br>a deduire<br>sur colorne 12<br>                                                                                                    | Cas où la pr<br>Interruption du tra<br>Cas où la pr<br>Interruption du tra<br>Metif<br>14 - 15 - 15 - 15 - 15 - 15 - 15 - 15 -                                                                                                    | Ide La date d'arrêt de tr<br>ACCESSORES DU SALARI<br>genération<br>mentadi<br>re relation<br>triode de référence n'a pas été e<br>val<br>Si 1 signt d'une<br>triode de référence n'a pas été e<br>val<br>Si 1 signt d'une<br>salair 7<br>10<br>10<br>10<br>10<br>10<br>10<br>10<br>10<br>10<br>10                                                                                                    | Ravail) E FRAIS PROFES. Soumis a Ded. Sup. codisations Ded. Sup. s filerement accomplie interruption autoriste Sit a krime a table interruption sub role profile Sit a krime a table of the sub- sub codisations adding and the sub- sub codisations adding and the sub- sub-codisations adding and the sub- sub-codisations adding and the sub- sub-codisations adding and the sub- sub-codisations adding and the sub- sub-codisations adding and the sub- sub-codisations adding and the sub- sub-codisations adding and the sub- sub-codisations adding adding a   |
| Date     dréchtance     dréchtance     dréchta | SALAIRE DE BASE Période du au Montai 2 3 4 accessoires du salaire versés avec rente de celle du salaire de base alle se ement au - 11 12 12                                                                                                    | Aventages e<br>et portation<br>a                                                                                                    | Des) (en fonction d<br>n tatare<br>es non<br>base de salare<br>Cas où la po<br>Interruption du tra<br>Motif du<br>- 14 - 15 -                                                                                                    | Ide La date d'arrêt de tr<br>ACCESSORES DU SALARI<br>genérations<br>re précedent<br>re relation de base<br>re relation de base<br>re relation de base<br>re relation de base<br>re relation de base<br>re relation de base<br>re relation de base<br>re relation de base<br>re relation de base<br>relation de base<br>relation de base                                                                                                    | ravail) E E FRAIS PROFES. Soumis a codisations B Codisations B FRAIS PROFES. Ded. Sup. B Codisations B Frain Codisations Codisations Codis   |
| Date     de la paye     de save     de la paye     de save     de la paye     de la paye     de la paye     de la paye     de la paye     de la paye     de salaire et     période al laqu     parte de     versement     du     s     du                                                                                                    | SALAIRE DE BASE Période du au Montai 2 3 4 accessoires du salaire versés avec rente de celle du salaire de base elle se ement au - 11 12 12                                                                                                    | Aventages e<br>et portation<br>a                                                                                                    | Des) (en fonction d<br>n tatare<br>es non<br>base de salare<br>Cas où la pr<br>Cas où la pr<br>Interruption du ta<br>Motif du<br>- 14 - 15 -                                                                                                    | Ide la date d'arrêt de tr<br>ACCESSORES DU SALARI<br>ACCESSORES DU SALARI<br>gréficiers<br>a préclame<br>a colaries<br>a colaries<br>colaries<br>colaries                                                                                                    | Ravail) E FRAIS PROFES. Soumis a codisations B Codisations B FRAIS PROFES. Ded. Sup. Sup. B Codisations B Frain Sup. B Frain Sup. B Fra   |
| Date     de la paye     de la paye     de la paye     de la paye     de la paye     de la paye     de la paye     de la paye     de la paye     de la paye     de salaire et     periode al laque     pate de     versement     du     5     1                                                                                                    | SALAIRE DE BASE Periode du au Au Au Au Au Au Au Au Au Au Au Au Au Au                                                                                                    | Aventages e<br>et portbal<br>d<br>Aventages e<br>et portbal<br>but de<br>fer costalers<br>a déduire<br>sur colone f2<br>-13<br>-13<br>-13<br>                                                                                                    | Des) (en fonction d<br>n tatare<br>es non<br>base Cas où la pr<br>Cas où la pr<br>Interruption du ta<br>Motif du 15                                                                                                    | Ice La date d'arrêt de tr<br>ACCESSORES DU SALARI<br>genérations<br>re celulari<br>triode de reférence n'a pas été e<br>au<br>triode de reférence n'a pas été e<br>triode de reférence n'a pas été e<br>triode                                                                                                    | Ravail) E FRAIS PROFES. Soumis a codisations B FRAIS PROFES. Ded. Sup. % for the second second secon   |
| Date     de la paye     de la paye     de la p | SALAIRE DE BASE Periode au au Montai 2 3 Accessoires du salaire vorsds avec rente de celle du salaire de base elle se ement au -11 -12 aprents, des stajaires ou des salaries                                                                                                    | Int brut Average (C) Control (C) Control (                                                                                                    | Des) (en fonction d<br>n tatare<br>tes non<br>base Cas où la pe<br>Interruption du ta<br>Motif du<br>14 15 -                                                                                                    | Ide La date d'arrêt de tr<br>ACCESSORES DU SALARI<br>ACCESSORES DU SALARI<br>Particulari de base<br>re orbido<br>re orbido<br>1 de base<br>re orbido<br>1 de base<br>1 de base<br>1 de base<br>1 de ba                                                                                                    | RAUSEIN CONTRACTOR OF CONTRACTOR OF CONTRACT   |
| Date     de la paye     de la paye     de la p | SALAIRE DE BASE Periode du au 2                                                                                                    | Int brut Avender Control of Control of Contr                                                                                                    | Des) (en fonction d<br>n natare<br>os non<br>base de la base de<br>Cas où la po<br>Interruption du tra<br>Motif du<br>14 15 -                                                                                                    | Ide La date d'arrêt de tr<br>ACCESSORES DU SALARI<br>ACCESSORES DU SALARI<br>Particulari<br>servicione<br>re relación<br>Fre entiación<br>Fre entiación<br>Fr                                                                                                    | Ravail) E FRAIS PROFES. Soumis a codisations B FRAIS PROFES. Soumis a codisations B FRAIS PROFES. Subicity B FRAIS Subicity FRAIS Subicity FR   |
| Date     de la paye     de la paye     de la p | SALAIRE DE BASE Periode du au 2                                                                                                    | Int brut Avenage of the set of the set of th                                                                                                    | Os) (en fonction o  n natare n natare not of non- base      Cas où la pr      Interruption du tra      Mot     du      15                                                                                                    | Ide La date d'arrêt de tr<br>ACCESSORES DU SALARI<br>apticities<br>re retuine<br>re retuine<br>Inicide de reférence n'a pas été e<br>val<br>Si s'agit d'une<br>La vicine a Le<br>bedicté d'ar<br>mainten de<br>Si s'agit d'une<br>La vicine a Le<br>bedicté d'ar<br>mainten de<br>Si s'agit d'une<br>Si s'agit d'une<br>La vicine a Le<br>bedicté d'ar<br>mainten de<br>Si s'agit d'une<br>Si s'agit d'une<br>La vicine a Le<br>bedicté d'ar<br>mainten de<br>Si s'agit d'une<br>La vicine a Le<br>bedicté d'ar<br>mainten de<br>Si s'agit d'une<br>La vicine a Le<br>bedicté d'ar<br>mainten de<br>Si s'agit d'une<br>La vicine a Le<br>bedicté d'ar<br>mainten de<br>Si s'agit d'une<br>La vicine a Le<br>bedicté d'ar<br>mainten de<br>Si s'agit d'une<br>La vicine a Le<br>bedicté d'ar<br>mainten de<br>Si s'agit d'une<br>Si s'agit d'une                                                                                                    | ravail) E FRAIS PROFES. Soumis a colosations B FRAIS PROFES. Soumis a colosations B FRAIS PROFES. Sub- Sub- Sub- Sub- Sub- Sub- Sub- Sub-                                                                                                    |
| Date     de la paye     de la paye     de la p | SALAIRE DE BASE Période du au 2                                                                                                    | Int brut Aventage c<br>Aventage c<br>action of the set of the set of t                                                                                                    | Cas ou la pr     Interruption du tra      Motif     Id     Id     Interruption du tra      Motif     Id     Id     I                                                                                                    | Ide la date d'arrêt de tr<br>ACCESSORES DU SALAR<br>géfériores<br>prévide<br>recharie<br>recharie                                                                                                    | Ravail) E FRAIS PROFES. Soumis a colosations B Colosations Colosations Colosat   |
| Date     de la paye     de la paye     de la p | SALAIRE DE BASE Période au Au Au Au Au Au Au Au Au Au Au Au Au Au                                                                                                    | Avertage c<br>nt brut Avertage c<br>nt brut Avertage c<br>brut de<br>brut de<br>brut                                                          | Cas où la pr     Interruption du tra     Motif     Id     Id     Interruption du tra      Motif     Id     Id                                                                                                    | Ide la date d'arrêt de tr<br>ACCESSORES DU SALAR<br>ACCESSORES DU SALAR<br>grédiers<br>benesse<br>recharie<br>recharie<br>r                                                                                                    | Reveal () E FRAIS PROFES. Soumis a colisations B FRAIS PROFES. Ded. Sup. S Frais Profest S Frais B Frais B FraisB FraisB FraisB FraisB FraisB FraisB F   |
| Date     de la paye     de la paye     de la p | SALAIRE DE BASE Période au Au Au Au Au Au Au Au Au Au Au Au Au Au                                                                                                    | Avertage:<br>nt brut Avertage:<br>action of the set of the set of the                                                                                                    | Cas où la pr     Interruption du tra     Motif     Uterruption du tra     Motif     Uterruption du tra                                                                                                    | Ide la date d'arrêt de tr     ACCESSORES DU SALAR:     ACCESSORES DU SALAR:     grédieires     ar périodine     ar périodine     ar celanes     celanes     c                                                                                                    | RAVENI) E FRAIS PROFES. Soumis a colisations B Robert B Robert B R   |
| Date     de la paye     de la paye     de la paye     de la paye     de la paye     de la paye     de la paye     de la paye     de la paye     de     de      | SALAIRE DE BASE Période au Anna Au Anna Au Au Au Au Au Au Au Au Au Au Au Au Au                                                                                                    | Avertage: en en<br>nt brut Avertage: en en<br>en brut en<br>avertage: en<br>brut en<br>brut                                                                                                    | Cas où la pr     Cas où la pr     Interruption du tra     Motif     Lu     Lu     Cas DE MAIINT                                                                                                    | Ide la date d'arrêt de tr<br>ACCESSORES DU SALARI<br>ACCESSORES DU SALARI<br>gréficiere<br>method<br>rechard<br>rechar                                                                                                    | R PAR L'ASSURE(E)                                                                                                    |
| Date     de la paye     de la paye     de la paye     de la paye     de la paye     de la paye     de la paye     de la paye     de la paye     de     de      | SALAIRE DE BASE Periode du au Au Au Au Au Au Au Au Au Au Au Au Au Au                                                                                                    | Avertager e<br>nt brut Avertager e<br>e che dam<br>brut brut e<br>e che dam<br>brut e<br>brut e<br>b | Cas où la pr     Cas où la pr     Interrupion du tra      Modif     du     U     Tas DE MAINT      Partiellement                                                                                                    |                                                                                                    | Ravsii)         E         FRAIS PROFES.<br>Soumis a<br>cotisations       Ded, Sup.<br>%                                                                                                    |
| Date     de la paye     de la paye     de la p | SALAIRE DE BASE Periode du au Au Au Au Au Au Au Au Au Au Au Au Au Au                                                                                                    | Integralement Integralement I                                                                                                    | Cas où la pr     Cas où la pr     Interruption du ta      Motif     U     U     U     U     U     Partiellement                                                                                                    |                                                                                                    | RAUSER PROFES.<br>Soumis a Ded. Sup.<br>souties a Ded. Sup.<br>8 8                                                                                                    |
| Date     de la paye     de la paye     de la p | SALAIRE DE BASE Periode du au Au Au Au Au Au Au Au Au Au Au Au Au Au                                                                                                    | Average a     Average a                                                                                                    | Cas où la provincion de la construcción de la construcción de la cons                                                                                                    |                                                                                                    | RAUSERICE) E FRAIS PROFES. Soumis a codisations PRAIS PROFES. Soumis a codisations PROFES. Source PROFES. Source PROFES. PROFES. PROFE   |
| Date     de la paye     de la paye     de la p | SALAIRE DE BASE Periode du au Montai 2 3 4 accessoires du salaire vorsds avec rente de celle du salaire vorsds avec rente de celle du salaire de base elle se ennent au apprente, des stagiates ou des salaries retis precisez le N° et le date du contrat DEMANDE DE SUI A COMPLETER PAR L'EMPLO demande la subrogation alaintenu ur | Average a     Average a                                                                                                    | Cas où la pr     Cas où la pr     Interruption du ta      Motif     U     U     U     U     Partiellement     U     Partiellement                                                                                                    |                                                                                                    | E       FRAIS PROFES.         Soumis a coissitions       Ded. Sup. Science and Supervised and Supervised and Su                                                                              |

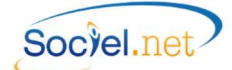

| CERFA No 11137*02                            |                                                                                                    |
|----------------------------------------------|----------------------------------------------------------------------------------------------------|
| Employeur                                    |                                                                                                    |
| Nom et Prénom ou                             | Ce champ est renseigné par les nom et prénom de l'usager (employeur                                                                                              |
| Raison sociale                               | mandataire) ou la raison sociale de l'établissement (employeur prestataire). Dans                                                                                |
|                                              | le module <i>Gestion</i> en option <i>Usagers</i> ou <i>Etablissements</i> .                                                                                     |
| Adresse et téléphone                         | L'adresse et le numéro de téléphone sont renseignés par le champ Adresse                                                                                         |
| -                                            | postale qui se trouve dans l'onglet Informations générales de la fiche                                                                                           |
|                                              | Etablissement (employeur prestataire) ou dans l'onglet Etat civil de la fiche                                                                                    |
|                                              | Usagers (employeur mandataire) du module Gestion.                                                                                                    |
| Siret                                        | Le numéro de Siret est renseigné par les champs SIREN et NIC qui se trouvent dans                                                                                |
|                                              | l'onglet Informations générales de la fiche Etablissement (employeur prestataire)                                                                                |
|                                              | ou dans l'onglet Paramétrage de la fiche Dossiers (employeur mandataire) du                                                                                      |
|                                              | module <i>Gestion</i> .                                                                                                    |
| N° de risque Sécurité Sociale                |                                                                                                    |
| figurant sur la notification du              |                                                                                                    |
| taux applicable à l'activité dans            | Cette case n'est pas gérée.                                                                                                    |
| laquelle est comptabilisé le                 |                                                                                                    |
| salaire de la victime                        |                                                                                                    |
| Victime                                      |                                                                                                    |
| No d'immatriculation                         | Le numéro d'immatriculation est renseigné par le champ Régime Général qui se                                                                                     |
|                                              | trouve dans le module <i>Gestion en option Salariés</i> dans l'onglet <i>Etat civil</i> .                                                                        |
| Sexe                                         | Cette information est renseignée au niveau du paramétrage de la civilité en table                                                                                |
|                                              | des codifications, module Outils, Paramétrage.                                                                                                    |
| Date de naissance                            | Cette information est renseignée par le champ Date de naissance qui se trouve                                                                                    |
|                                              | dans le module <i>Gestion en option Salariés</i> dans l'onglet <i>Etat civil</i> .                                                                               |
| Nom Prénom                                   | Les noms et prénoms sont renseignés par les champs Nom, Nom de jeune fille et                                                                                    |
|                                              | Prénom qui se trouvent dans le module <i>Gestion en option Salariés</i> dans l'onglet                                                                            |
| - •                                          | Etat civil.                                                                                                    |
| Adresse                                      | L'adresse est renseignée par le champ Adresse postale qui se trouve dans le                                                                                      |
| <b>N I</b> /                                 | module <b>Gestion</b> en option <b>Salaries</b> dans l'onglet <b>Etat civil</b> .                                                                                |
| Nationalité                                  | Cette information est renseignée par le champ <b>Nationalité</b> qui se trouve dans le                                                                           |
|                                              | module <b>Gestion</b> en option <b>Salaries</b> dans l'onglet <b>Etat civil</b> .                                                                                |
| Date d'embauche                              | Cette date est renseignée par le champ <b>Date d'embauche</b> dans le module <b>Gestion</b>                                                                      |
|                                              | en option Salaries dans l'onglet Informations generales.                                                                                                    |
| Profession                                   | Cette ligne est renseignee en fonction du code CPAM saisi dans la table des                                                                                      |
|                                              | codifications des <b>Protessions</b> sil est avec la valeur 51 par detaut, avec le libelle de                                                                    |
|                                              | la profession dans les autre cas. (Cl. <u>A. Les Pre-reguis</u> ).                                                                                               |
| Qualification professionnelle                | cette ligne est renseignee en lonction du code CPAIVI saisi dans la table des                                                                                    |
| Ancionnatá dans la sasta                     | Councations des <b>Quantications</b> et/où des <b>Fonctions.</b> (Cl. <u>A. Les Pre-requis</u> ).                                                                |
| Anciennete uans le poste                     | Cette information est renseignée en fonction du champ Autres victimes qui se                                                                                     |
| L accident a-t-il fait à autres              | trouve dans le module Saisie en ention Saisie congés absenses englet Attestation                                                                                 |
|                                              | de salaire                                                                                                    |
| Renseignements concornant la m               | ádacin du travail                                                                                                    |
| Nom adresse                                  | Cas informations sont renseignées par les champs Médosin, du trouail : Nom                                                                                       |
| NUIII, dui esse                              | Ces mormations sont renseignees paries triamps intedecine au travail : NOM,<br>Prénom Adresse et CP/Ville qui sont spisis dans la module Saisie an antion Saisie |
|                                              | condés absences ondet Attestation de salaire                                                                                                    |
| Renseignements relatif à l'arrêt d           | o travail                                                                                                    |
| Date de l'accident ou de la 1 <sup>ère</sup> | Cette date est renseignée par le champ Date, saisie dans le cadre Accident du                                                                                    |
| constatation médicale de la                  | travail ou Maladie professionnelle dans le module Saisie dans le cauté Accident du                                                                               |
| maladie professionnelle                      | absences anglet Attestation de salaire                                                                                                    |
| maladic professionnelle                      | assences, ongret Attestation de salane.                                                                                                    |

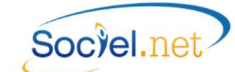

\_\_\_\_\_

| Date de reprise du travail       Ces informations sont renseignées par les champs Date de reprise et Type qui sont saisis en option Saisie congés, absences, onglet Attestation de salaire.         Motif de l'arrêt       Le motif de l'arrêt est coché en fonction du choix Attestation de salaire rattaché au code absence. Cf. la table des codifications, module Outils, Paramétrage.         Salaires de référence (en euros) (en fonction de la date d'arrêt de travail)       A         Salaire de base       Salaire de base et accessoires de salaire de la période de référence (qu'ils aient ou non été versés) y compris le cas échéant, le salaire maintenu pendant un ou des arrêts de travail survenus au cours de cette période (voir C cidessous).         Colonne 1       Date d'échéance de la paie :         Notice Cerfa :       Le période Du Au :         Notice Cerfa :       Le date d'errêt de travail survenus au cours de la période (voir C cidessous).         Colonne 1       Date d'échéance de la paie :         Colonnes 2-3       Période Du Au :                                                                                                    |
|----------------------------------------------------------------------------------------------------|
| Date de reprise du travail       Ces informations sont renseignées par les champs Date de reprise et Type qui sont         Travail non repris à ce jour       saisis en option Saisie congés, absences, onglet Attestation de salaire.         Motif de l'arrêt       Le motif de l'arrêt est coché en fonction du choix Attestation de salaire rattaché au code absence. Cf. la table des codifications, module Outils, Paramétrage.         Salaires de référence (en euros) (en fonction de la date d'arrêt de travail)       A         Salaire de base       Salaire de base et accessoires de salaire de la période de référence         Salaire de base       Notice Cerfa :         Le salaire de base correspond aux gains ECHUS, au cours de la période de référence (qu'ils aient ou non été versés) y compris le cas échéant, le salaire maintenu pendant un ou des arrêts de travail survenus au cours de cette période (voir C cidessous).         Colonne 1       Date d'échéance de la paie :         Notice Cerfa :       La période Du Au :         Notice Cerfa :       La période de référence est déterminée en fonction de la périodicité des payes ; il c'arit è la date de l'arrêt de travail : |
| Motif de l'arrêt       Le motif de l'arrêt est coché en fonction du choix Attestation de salaire.         Salaires de référence (en euros) (en fonction de la date d'arrêt de travail)       Salaire de base et accessoires de salaire de la période de référence         Salaire de base       Notice Cerfa :<br>Le salaire de base correspond aux gains ECHUS, au cours de la période de référence<br>(qu'ils aient ou non été versés) y compris le cas échéant, le salaire maintenu<br>pendant un ou des arrêts de travail survenus au cours de cette période (voir C ci-<br>dessous).         Colonne 1       Date d'échéance de la paie :<br>Notice Cerfa :<br>Le gériode Du Au :<br>Notice Cerfa :<br>La période de référence est déterminée en fonction de la périodicité des payes ; il<br>c'agit à la date da l'arrêt de travail;                                                                                                    |
| Motif de l'arret       Le motif de l'arret est coche en fonction du choix Attestation de salaire rattache au code absence. Cf. la table des codifications, module Outils, Paramétrage.         Salaires de référence (en euros) (en fonction de la date d'arrêt de travail)       Salaire de base et accessoires de salaire de la période de référence         Salaire de base       Salaire de base et accessoires de salaire de la période de référence         Salaire de base       Notice Cerfa :<br>Le salaire de base correspond aux gains ECHUS, au cours de la période de référence (qu'ils aient ou non été versés) y compris le cas échéant, le salaire maintenu pendant un ou des arrêts de travail survenus au cours de cette période (voir C cidessous).         Colonne 1       Date d'échéance de la paie :         Notice Cerfa :<br>La période Du Au :<br>Notice Cerfa :<br>La période de référence est déterminée en fonction de la périodicité des payes ; il                                                                                                    |
| au code absence. Cf. la table des codifications, module Outils, Paramétrage.         Salaires de référence (en euros) (en fonction de la date d'arrêt de travail)         A       Salaire de base et accessoires de salaire de la période de référence         Salaire de base       Notice Cerfa :<br>Le salaire de base correspond aux gains ECHUS, au cours de la période de référence<br>(qu'ils aient ou non été versés) y compris le cas échéant, le salaire maintenu<br>pendant un ou des arrêts de travail survenus au cours de cette période (voir C ci-<br>dessous).         Colonne 1       Date d'échéance de la paie :<br>Notice Cerfa :<br>La période Du Au :<br>Notice Cerfa :<br>La période de référence est déterminée en fonction de la périodicité des payes ; il                                                                                                    |
| Salaires de référence (en euros) (en fonction de la date d'arrêt de travail)         A       Salaire de base et accessoires de salaire de la période de référence         Salaire de base       Notice Cerfa :<br>Le salaire de base correspond aux gains ECHUS, au cours de la période de référence<br>(qu'ils aient ou non été versés) y compris le cas échéant, le salaire maintenu<br>pendant un ou des arrêts de travail survenus au cours de cette période (voir C ci-<br>dessous).         Colonne 1       Date d'échéance de la paie :         Notice Cerfa :<br>La période du Au :<br>Notice Cerfa :<br>La période de référence est déterminée en fonction de la périodicité des payes ; il<br>s'arrêt de travail :                                                                                                    |
| A       Salaire de base et accessoires de salaire de la période de référence         Salaire de base       Notice Cerfa :<br>Le salaire de base correspond aux gains ECHUS, au cours de la période de référence<br>(qu'ils aient ou non été versés) y compris le cas échéant, le salaire maintenu<br>pendant un ou des arrêts de travail survenus au cours de cette période (voir C ci-<br>dessous).         Colonne 1       Date d'échéance de la paie :<br>Notice Cerfa :<br>La période Du Au :<br>Notice Cerfa :<br>La période de référence est déterminée en fonction de la périodicité des payes ; il<br>s'agit à la date de l'agrêt de travail :                                                                                                    |
| Salaire de baseNotice Cerfa :<br>Le salaire de base correspond aux gains ECHUS, au cours de la période de référence<br>(qu'ils aient ou non été versés) y compris le cas échéant, le salaire maintenu<br>pendant un ou des arrêts de travail survenus au cours de cette période (voir C ci-<br>dessous).Colonne 1Date d'échéance de la paie :Colonnes 2-3Période Du Au :<br>Notice Cerfa :<br>La période de référence est déterminée en fonction de la périodicité des payes ; il<br>s'agit à la date de l'arrêt de travail :                                                                                                    |
| Le salaire de base correspond aux gains ECHUS, au cours de la période de référence<br>(qu'ils aient ou non été versés) y compris le cas échéant, le salaire maintenu<br>pendant un ou des arrêts de travail survenus au cours de cette période (voir C ci-<br>dessous).Colonne 1Date d'échéance de la paie :Colonnes 2-3Période Du Au :<br>Notice Cerfa :<br>La période de référence est déterminée en fonction de la périodicité des payes ; il<br>s'agit à la date de l'arrêt de travail :                                                                                                    |
| (qu'ils aient ou non été versés) y compris le cas échéant, le salaire maintenu<br>pendant un ou des arrêts de travail survenus au cours de cette période (voir C ci-<br>dessous).Colonne 1Date d'échéance de la paie :Colonnes 2-3Période Du Au :<br>Notice Cerfa :<br>La période de référence est déterminée en fonction de la périodicité des payes ; il<br>s'agit à la date de l'arrêt de travail :                                                                                                    |
| pendant un ou des arrêts de travail survenus au cours de cette période (voir C ci-<br>dessous).         Colonne 1       Date d'échéance de la paie :         Colonnes 2-3       Période Du Au :<br>Notice Cerfa :<br>La période de référence est déterminée en fonction de la périodicité des payes ; il<br>s'agit à la date de l'arrêt de travail :                                                                                                    |
| Colonne 1       Date d'échéance de la paie :         Colonnes 2-3       Période Du Au :         Notice Cerfa :       La période de référence est déterminée en fonction de la périodicité des payes ; il                                                                                                    |
| Colonne 1       Date d'échéance de la paie :         Colonnes 2-3       Période Du Au :         Notice Cerfa :       La période de référence est déterminée en fonction de la périodicité des payes ; il s'agit à la date de l'arrêt de travail :                                                                                                    |
| Colonnes 2-3       Période Du Au :         Notice Cerfa :       La période de référence est déterminée en fonction de la périodicité des payes ; il s'agit à la date de l'arrêt de travail :                                                                                                    |
| Notice Cerfa :<br>La période de référence est déterminée en fonction de la périodicité des payes ; il                                                                                                    |
| La période de référence est déterminée en fonction de la périodicité des payes ; il                                                                                                    |
| La periode de rejerence est determinée en jonction de la periodicite des payes ; il<br>s'agit à la date de l'arrêt de travail :                                                                                                    |
| c'aalt a la dato do l'arrot do travall '                                                                                                    |
| sugit à la duite de l'allet de travail.                                                                                                    |
| a) de la dernière paye échue si le salaire ou gain est règle au mois,                                                                                                    |
| b) des 2 dernières payes échues si le salaire ou gain est règlé deux fois par mois                                                                                                    |
| ou toutes les deux semaines,                                                                                                    |
| c) des 4 dernières payes échues si le salaire ou gain est réglé chaque semaine,                                                                                                    |
| d) des payes afférentes au mois antérieur à la date d'arrêt de travail si le salaire                                                                                                    |
| ou gain est réglé journellement, ou à intervalles réguliers différents ou                                                                                                    |
| irréguliers ainsi qu'au début ou à la fin d'un travail,                                                                                                    |
| e) des salaires ou gains des trois mois antérieurs à la date d'arrêt de travail si le                                                                                                    |
| salaire ou gain n'est pas réglé au moins une fois par mois mais l'est au moins                                                                                                    |
| une fois par trimestre.                                                                                                    |
| f) des salaires ou gains des douze mois antérieurs à la date d'arrêt de travail si                                                                                                    |
| l'activité de l'entreprise n'est pas continue ou présente un caractère saisonnier                                                                                                    |
| ou lorsque la victime exerce une profession de manière discontinue.                                                                                                    |
| SOCIEL Net :                                                                                                    |
| La périodicité de paie étant mensuelle dans SOCIEL Net, la période de référence                                                                                                    |
| est le mois de la dernière naie échue à la date d'arrêt de travail                                                                                                    |
| Colonne 4 Montant brut :                                                                                                    |
|                                                                                                    |
| <u>SOCILLINET</u> .                                                                                                    |
| Flusieurs das possibiles.                                                                                                    |
| - Si le contrat de travail est de type 04 - contrat d'apprentissage Loi 79 ou                                                                                                    |
| US - Contrut d'upprentissage LOI 87, la colonne est aimentee à partir de                                                                                                    |
| la base fortaltaire des apprentis (cumui CSBFORFAPPRENTI) ;                                                                                                    |
| - Si une base forfaltaire est presente dans le bulletin de pale (cumul CSBFORF),                                                                                                    |
| la colonne est alimentée avec cette dernière ;                                                                                                    |
| - Dans les autres cas, c'est la base brute URSSAF qui est renseignée (cumul                                                                                                    |
| CURSSAFBM).                                                                                                    |
| De ces valeurs, sont déduits les montants d'avantages en nature (déclarés en col.                                                                                                    |
| 5), d'indemnités et primes (en col. 6) et de rappels de salaire (en col. 12).                                                                                                    |
| Accessoires du salaire                                                                                                    |
| Colonne 5 Avantage en nature et pourboires non inclus dans le salaire de base                                                                                                    |
| La colonne est alimentée avec les rubriques paramétrées dans l'option DADS-U du                                                                                                    |
| module Paie au niveau du bouton Montants-Taux. Cela concerne les rubriques                                                                                                    |
| affectées aux lignes S40.G40.05.037.                                                                                                    |

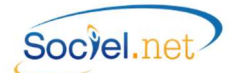

\_\_\_\_\_

| Colonne 6                                                   | Indemnités, primes, gratifications versées avec la même périodicité que le salaire                                                                                                    |
|-------------------------------------------------------------|----------------------------------------------------------------------------------------------------|
|                                                             | brut de base mais non inclus dans celui-ci                                                                                                    |
|                                                             | La colonne est alimentée avec les éléments saisis dans l'option Contrat de travail                                                                                                    |
|                                                             | du module Gestion au niveau du bouton Primes versées présent dans l'onglet                                                                                                    |
|                                                             | Informations générales.                                                                                                    |
| Colonne 7                                                   | Part salariale des cotisations à déduire sur colonnes 4, 5 et 6                                                                                                    |
|                                                             | Notice Cerfa :                                                                                                    |
|                                                             | Inscrivez le montant global de la part salariale des cotisations correspondant aux                                                                                                    |
|                                                             | sommes portées aux colonnes 4, 5 et 6 de A.                                                                                                    |
|                                                             | Si ce total ne figure pas déjà sur le bulletin de paye du mois considéré, le calculer en                                                                                                    |
|                                                             | additionnant l'ensemble des cotisations salariales réglées au titre de la période de                                                                                                    |
|                                                             | référence (AS-AVG-AV-ASSEDIC ou contribution solidarité - ARRCO + AGIRC et CSG                                                                                                    |
|                                                             | pour son montant net, ainsi que les régimes de prévoyance complémentaire).                                                                                                    |
|                                                             | <u>SOCIEL.Net</u> :                                                                                                    |
|                                                             | La colonne récupère le montant des retenues salariales du bulletin de paie (cumul                                                                                                    |
|                                                             | CRETSAL) duquel sont déduits les montants de cotisations RDS (cumul CRETRDS) et                                                                                                    |
|                                                             | de cotisations calculées sur des montants autres que ceux des colonnes 4, 5 et 6                                                                                                    |
|                                                             | (cotisations sur montants nets ou part patronales, cumul CRETSAM) et les                                                                                                    |
|                                                             | cotisations non obligatoires (CRETSALNO) jusqu'à la v2.0.26.1.                                                                                                    |
|                                                             | Ce montant permet de définir un pourcentage de charges qui sera utilisé pour tous                                                                                                    |
|                                                             | les calculs de charges à déclarer sur l'attestation. Il est calculé par le rapport de ce                                                                                                    |
|                                                             | montant par le total du salaire brut (colonnes 4, 5 et 6).                                                                                                    |
|                                                             | De ce montant, sera déduit les éventuelles charges salariales sur les rappels de                                                                                                    |
|                                                             | salaires (colonne12) calculées en appliquant le pourcentage de charges salariales                                                                                                    |
|                                                             | cite dans le paragraphe precedent.                                                                                                    |
|                                                             |                                                                                                    |
| Colonne 8                                                   | Frais professionnels soumis à cotisations                                                                                                    |
| Colonne 8                                                   | Frais professionnels soumis à cotisations<br><u>Notice Cerfa</u> :<br>Insuring dans estites enforme les commens effectivement membres en titue des facilies                                                                                                    |
| Colonne 8                                                   | Frais professionnels soumis à cotisations<br><u>Notice Cerfa</u> :<br>Inscrivez dans cette colonne les sommes effectivement versées au titre des frais<br>d'atolier et des frais professionnels soumis à estisations. Si l'intéressé hénéficie en                                                                                                    |
| Colonne 8                                                   | Frais professionnels soumis à cotisations<br><u>Notice Cerfa</u> :<br>Inscrivez dans cette colonne les sommes effectivement versées au titre des frais<br>d'atelier et des frais professionnels soumis à cotisations. Si l'intéressé bénéficie en<br>matière d'impôte d'une réduction propre en sus du taux général de réduction pour                                                                                                    |
| Colonne 8                                                   | Frais professionnels soumis à cotisations<br><u>Notice Cerfa</u> :<br>Inscrivez dans cette colonne les sommes effectivement versées au titre des frais<br>d'atelier et des frais professionnels soumis à cotisations. Si l'intéressé bénéficie en<br>matière d'impôts d'une réduction propre en sus du taux général de réduction pour<br>frais professionnels indiauaz con taux                                                                                                    |
| Colonne 8                                                   | Frais professionnels soumis à cotisations<br><u>Notice Cerfa</u> :<br>Inscrivez dans cette colonne les sommes effectivement versées au titre des frais<br>d'atelier et des frais professionnels soumis à cotisations. Si l'intéressé bénéficie en<br>matière d'impôts d'une réduction propre en sus du taux général de réduction pour<br>frais professionnels, indiquez son taux.<br>SOCIEL Net :                                                                                                    |
| Colonne 8                                                   | Frais professionnels soumis à cotisations<br><u>Notice Cerfa</u> :<br>Inscrivez dans cette colonne les sommes effectivement versées au titre des frais<br>d'atelier et des frais professionnels soumis à cotisations. Si l'intéressé bénéficie en<br>matière d'impôts d'une réduction propre en sus du taux général de réduction pour<br>frais professionnels, indiquez son taux.<br><u>SOCIEL.Net</u> :<br>La colonne est alimentée avec les rubriques paramétrées dans l'ontion <b>DADS-LI</b> du                                                                                                    |
| Colonne 8                                                   | Frais professionnels soumis à cotisations<br><u>Notice Cerfa</u> :<br>Inscrivez dans cette colonne les sommes effectivement versées au titre des frais<br>d'atelier et des frais professionnels soumis à cotisations. Si l'intéressé bénéficie en<br>matière d'impôts d'une réduction propre en sus du taux général de réduction pour<br>frais professionnels, indiquez son taux.<br><u>SOCIEL.Net</u> :<br>La colonne est alimentée avec les rubriques paramétrées dans l'option DADS-U du<br>module Paie au niveau du bouton Montants-Taux. Cela concerne les rubriques                                                                                                    |
| Colonne 8                                                   | Frais professionnels soumis à cotisations<br><u>Notice Cerfa</u> :<br>Inscrivez dans cette colonne les sommes effectivement versées au titre des frais<br>d'atelier et des frais professionnels soumis à cotisations. Si l'intéressé bénéficie en<br>matière d'impôts d'une réduction propre en sus du taux général de réduction pour<br>frais professionnels, indiquez son taux.<br><u>SOCIEL.Net</u> :<br>La colonne est alimentée avec les rubriques paramétrées dans l'option DADS-U du<br>module Paie au niveau du bouton Montants-Taux. Cela concerne les rubriques<br>commencant par B2 et affectées à la ligne S40 G40 10 044                                                                                                    |
| Colonne 8                                                   | Frais professionnels soumis à cotisations<br><u>Notice Cerfa</u> :<br>Inscrivez dans cette colonne les sommes effectivement versées au titre des frais<br>d'atelier et des frais professionnels soumis à cotisations. Si l'intéressé bénéficie en<br>matière d'impôts d'une réduction propre en sus du taux général de réduction pour<br>frais professionnels, indiquez son taux.<br><u>SOCIEL.Net</u> :<br>La colonne est alimentée avec les rubriques paramétrées dans l'option DADS-U du<br>module Paie au niveau du bouton Montants-Taux. Cela concerne les rubriques<br>commençant par R2 et affectées à la ligne S40.G40.10.044.<br>NB : La colonne Déd Sun % n'est pas renseignée                                                                                                    |
| Colonne 8                                                   | <ul> <li>Frais professionnels soumis à cotisations</li> <li>Notice Cerfa :</li> <li>Inscrivez dans cette colonne les sommes effectivement versées au titre des frais d'atelier et des frais professionnels soumis à cotisations. Si l'intéressé bénéficie en matière d'impôts d'une réduction propre en sus du taux général de réduction pour frais professionnels, indiquez son taux.</li> <li>SOCIEL.Net :</li> <li>La colonne est alimentée avec les rubriques paramétrées dans l'option DADS-U du module Paie au niveau du bouton Montants-Taux. Cela concerne les rubriques commençant par R2 et affectées à la ligne S40.G40.10.044.</li> <li>NB : La colonne Déd Sup % n'est pas renseignée.</li> </ul>                                                                                                    |
| Colonne 8<br>B                                              | <ul> <li>Frais professionnels soumis à cotisations</li> <li><u>Notice Cerfa</u>:</li> <li>Inscrivez dans cette colonne les sommes effectivement versées au titre des frais d'atelier et des frais professionnels soumis à cotisations. Si l'intéressé bénéficie en matière d'impôts d'une réduction propre en sus du taux général de réduction pour frais professionnels, indiquez son taux.</li> <li><u>SOCIEL.Net</u>:</li> <li>La colonne est alimentée avec les rubriques paramétrées dans l'option DADS-U du module Paie au niveau du bouton Montants-Taux. Cela concerne les rubriques commençant par R2 et affectées à la ligne S40.G40.10.044.</li> <li>NB : La colonne Déd Sup % n'est pas renseignée.</li> <li>Rappels de salaire et d'accessoires du salaire avec une périodicité différente</li> </ul>                                                                                                    |
| Colonne 8<br>B                                              | Frais professionnels soumis à cotisations          Notice Cerfa :         Inscrivez dans cette colonne les sommes effectivement versées au titre des frais         d'atelier et des frais professionnels soumis à cotisations. Si l'intéressé bénéficie en matière d'impôts d'une réduction propre en sus du taux général de réduction pour frais professionnels, indiquez son taux.         SOCIEL.Net :         La colonne est alimentée avec les rubriques paramétrées dans l'option DADS-U du module Paie au niveau du bouton Montants-Taux. Cela concerne les rubriques commençant par R2 et affectées à la ligne S40.G40.10.044.         NB : La colonne Déd Sup % n'est pas renseignée.         Rappels de salaire et d'accessoires du salaire avec une périodicité différente         Notice Cerfa :         Us (ndlr : rappels de salaires accessoires ) seront rapportés à une période                                                                                                    |
| Colonne 8<br>B                                              | <ul> <li>Frais professionnels soumis à cotisations <ul> <li>Notice Cerfa :</li> <li>Inscrivez dans cette colonne les sommes effectivement versées au titre des frais d'atelier et des frais professionnels soumis à cotisations. Si l'intéressé bénéficie en matière d'impôts d'une réduction propre en sus du taux général de réduction pour frais professionnels, indiquez son taux.</li> <li>SOCIEL.Net :</li> <li>La colonne est alimentée avec les rubriques paramétrées dans l'option DADS-U du module Paie au niveau du bouton Montants-Taux. Cela concerne les rubriques commençant par R2 et affectées à la ligne S40.G40.10.044.</li> <li>NB : La colonne Déd Sup % n'est pas renseignée.</li> </ul> </li> <li>Rappels de salaire et d'accessoires du salaire avec une périodicité différente</li> <li>Notice Cerfa :</li> <li>Ils (ndlr : rappels de salaires, accessoires) seront rapportés à une période immédiatement postérieure au mois civil au cours duquel ils ont été versés et d'une</li> </ul>                                                                                                    |
| Colonne 8<br>B                                              | <ul> <li>Frais professionnels soumis à cotisations</li> <li><u>Notice Cerfa</u>:</li> <li>Inscrivez dans cette colonne les sommes effectivement versées au titre des frais d'atelier et des frais professionnels soumis à cotisations. Si l'intéressé bénéficie en matière d'impôts d'une réduction propre en sus du taux général de réduction pour frais professionnels, indiquez son taux.</li> <li><u>SOCIEL.Net</u>:</li> <li>La colonne est alimentée avec les rubriques paramétrées dans l'option DADS-U du module Paie au niveau du bouton Montants-Taux. Cela concerne les rubriques commençant par R2 et affectées à la ligne S40.G40.10.044.</li> <li>NB : La colonne Déd Sup % n'est pas renseignée.</li> <li>Rappels de salaire et d'accessoires du salaire avec une périodicité différente</li> <li><u>Notice Cerfa</u>:</li> <li>Ils (ndlr : rappels de salaires, accessoires) seront rapportés à une période immédiatement postérieure au mois civil au cours duquel ils ont été versés et d'une durée égale à la période au titre de laquelle ils ont été alloués. Inscrivez donc les</li> </ul>                                                                                                    |
| Colonne 8<br>B                                              | <ul> <li>Frais professionnels soumis à cotisations <ul> <li><u>Notice Cerfa</u>:</li> <li>Inscrivez dans cette colonne les sommes effectivement versées au titre des frais d'atelier et des frais professionnels soumis à cotisations. Si l'intéressé bénéficie en matière d'impôts d'une réduction propre en sus du taux général de réduction pour frais professionnels, indiquez son taux.</li> <li><u>SOCIEL.Net</u>:</li> <li>La colonne est alimentée avec les rubriques paramétrées dans l'option DADS-U du module Paie au niveau du bouton Montants-Taux. Cela concerne les rubriques commençant par R2 et affectées à la ligne S40.G40.10.044.</li> <li>NB : La colonne Déd Sup % n'est pas renseignée.</li> </ul> </li> <li>Rappels de salaire et d'accessoires du salaire avec une périodicité différente</li> <li><u>Notice Cerfa</u>:</li> <li>Ils (ndlr : rappels de salaires, accessoires) seront rapportés à une période immédiatement postérieure au mois civil au cours duquel ils ont été versés et d'une durée égale à la période au titre de laquelle ils ont été alloués. Inscrivez donc les sommes déià versées à ce titre et susceptibles d'être reportées sur la période de</li> </ul>                                                                                                    |
| Colonne 8<br>B                                              | Frais professionnels soumis à cotisationsNotice Cerfa :Inscrivez dans cette colonne les sommes effectivement versées au titre des fraisd'atelier et des frais professionnels soumis à cotisations. Si l'intéressé bénéficie enmatière d'impôts d'une réduction propre en sus du taux général de réduction pourfrais professionnels, indiquez son taux.SOCIEL.Net :La colonne est alimentée avec les rubriques paramétrées dans l'option DADS-U dumodule Paie au niveau du bouton Montants-Taux. Cela concerne les rubriquescommençant par R2 et affectées à la ligne S40.G40.10.044.NB : La colonne Déd Sup % n'est pas renseignée.Rappels de salaire et d'accessoires du salaire avec une périodicité différenteNotice Cerfa :Ils (ndlr : rappels de salaires, accessoires) seront rapportés à une périodeimmédiatement postérieure au mois civil au cours duquel ils ont été versés et d'unedurée égale à la période au titre de laquelle ils ont été alloués. Inscrivez donc lessommes déjà versées à ce titre et susceptibles d'être reportées sur la période deréférence (inscrite en A colonnes 2 et 3).                                                                                                    |
| Colonne 8<br>B                                              | Frais professionnels soumis à cotisationsNotice Cerfa :Inscrivez dans cette colonne les sommes effectivement versées au titre des fraisd'atelier et des frais professionnels soumis à cotisations. Si l'intéressé bénéficie enmatière d'impôts d'une réduction propre en sus du taux général de réduction pourfrais professionnels, indiquez son taux.SOCIEL.Net :La colonne est alimentée avec les rubriques paramétrées dans l'option DADS-U dumodule Paie au niveau du bouton Montants-Taux. Cela concerne les rubriquescommençant par R2 et affectées à la ligne S40.G40.10.044.NB : La colonne Déd Sup % n'est pas renseignée.Rappels de salaire et d'accessoires du salaire avec une périodicité différenteNotice Cerfa :Ils (ndlr : rappels de salaires, accessoires) seront rapportés à une périodeimmédiatement postérieure au mois civil au cours duquel ils ont été versés et d'unedurée égale à la période au titre de laquelle ils ont été alloués. Inscrivez donc lessommes déjà versées à ce titre et susceptibles d'être reportées sur la période deréférence (inscrite en A colonnes 2 et 3).Date de versement                                                                                                    |
| Colonne 9<br>Colonnes 10-11                                 | <ul> <li>Frais professionnels soumis à cotisations <ul> <li><u>Notice Cerfa</u>:</li> <li>Inscrivez dans cette colonne les sommes effectivement versées au titre des frais d'atelier et des frais professionnels soumis à cotisations. Si l'intéressé bénéficie en matière d'impôts d'une réduction propre en sus du taux général de réduction pour frais professionnels, indiquez son taux.</li> <li><u>SOCIEL.Net</u>:</li> <li>La colonne est alimentée avec les rubriques paramétrées dans l'option DADS-U du module Paie au niveau du bouton Montants-Taux. Cela concerne les rubriques commençant par R2 et affectées à la ligne S40.G40.10.044.</li> <li>NB : La colonne <i>Déd Sup</i> % n'est pas renseignée.</li> </ul> </li> <li>Rappels de salaire et d'accessoires du salaire avec une périodicité différente</li> <li><u>Notice Cerfa</u>:</li> <li>Ils (ndlr : rappels de salaires, accessoires) seront rapportés à une période immédiatement postérieure au mois civil au cours duquel ils ont été versés et d'une durée égale à la période au titre de laquelle ils ont été alloués. Inscrivez donc les sommes déjà versées à ce titre et susceptibles d'être reportées sur la période de référence (inscrite en A colonnes 2 et 3).</li> <li>Date de versement</li> <li>Période à laquelle se rapporte le versement Du Au :</li> </ul>             |
| Colonne 9<br>Colonne 12                                     | <ul> <li>Frais professionnels soumis à cotisations <ul> <li><u>Notice Cerfa</u>:</li> <li>Inscrivez dans cette colonne les sommes effectivement versées au titre des frais d'atelier et des frais professionnels soumis à cotisations. Si l'intéressé bénéficie en matière d'impôts d'une réduction propre en sus du taux général de réduction pour frais professionnels, indiquez son taux.</li> <li><u>SOCIEL.Net</u>:</li> <li>La colonne est alimentée avec les rubriques paramétrées dans l'option DADS-U du module Paie au niveau du bouton Montants-Taux. Cela concerne les rubriques commençant par R2 et affectées à la ligne S40.G40.10.044.</li> <li>NB : La colonne <i>Déd Sup</i> % n'est pas renseignée.</li> </ul> </li> <li>Rappels de salaire et d'accessoires du salaire avec une périodicité différente</li> <li><u>Notice Cerfa</u>:</li> <li>Ils (ndlr : rappels de salaires, accessoires) seront rapportés à une période immédiatement postérieure au mois civil au cours duquel ils ont été versés et d'une durée égale à la période au titre de laquelle ils ont été alloués. Inscrivez donc les sommes déjà versées à ce titre et susceptibles d'être reportées sur la période de référence (inscrite en A colonnes 2 et 3).</li> <li>Date de versement</li> <li>Période à laquelle se rapporte le versement Du Au :</li> </ul>             |
| Colonne 8<br>B<br>Colonne 9<br>Colonnes 10-11<br>Colonne 12 | <ul> <li>Frais professionnels soumis à cotisations <ul> <li>Notice Cerfa :</li> <li>Inscrivez dans cette colonne les sommes effectivement versées au titre des frais d'atelier et des frais professionnels soumis à cotisations. Si l'intéressé bénéficie en matière d'impôts d'une réduction propre en sus du taux général de réduction pour frais professionnels, indiquez son taux.</li> <li>SOCIEL.Net :</li> <li>La colonne est alimentée avec les rubriques paramétrées dans l'option DADS-U du module Paie au niveau du bouton Montants-Taux. Cela concerne les rubriques commençant par R2 et affectées à la ligne S40.G40.10.044.</li> <li>NB : La colonne <i>Déd Sup</i> % n'est pas renseignée.</li> <li>Rappels de salaire et d'accessoires du salaire avec une périodicité différente</li> <li>Notice Cerfa :</li> <li>Ils (ndlr : rappels de salaires, accessoires) seront rapportés à une période immédiatement postérieure au mois civil au cours duquel ils ont été versés et d'une durée égale à la période au titre de laquelle ils ont été alloués. Inscrivez donc les sommes déjà versées à ce titre et susceptibles d'être reportées sur la période de référence (inscrite en A colonnes 2 et 3).</li> <li>Date de versement</li> <li>Période à laquelle se rapporte le versement Du Au :</li> </ul></li></ul>                                 |
| Colonne 8 B Colonne 9 Colonnes 10-11 Colonne 12             | Frais professionnels soumis à cotisationsNotice Cerfa :Inscrivez dans cette colonne les sommes effectivement versées au titre des fraisd'atelier et des frais professionnels soumis à cotisations. Si l'intéressé bénéficie enmatière d'impôts d'une réduction propre en sus du taux général de réduction pourfrais professionnels, indiquez son taux.SOCIEL.Net :La colonne est alimentée avec les rubriques paramétrées dans l'option DADS-U dumodule Paie au niveau du bouton Montants-Taux. Cela concerne les rubriquescommençant par R2 et affectées à la ligne S40.G40.10.044.NB : La colonne Déd Sup % n'est pas renseignée.Rappels de salaire et d'accessoires du salaire avec une périodicité différenteNotice Cerfa :Ils (ndhr : rappels de salaires, accessoires) seront rapportés à une périodeimmédiatement postérieure au mois civil au cours duquel ils ont été versés et d'unedurée égale à la période au titre de laquelle ils ont été alloués. Inscrivez donc lessommes déjà versées à ce titre et susceptibles d'être reportées sur la période deréférence (inscrite en A colonnes 2 et 3).Date de versementPériode à laquelle se rapporte le versement Du Au :Montant brutSOCIEL.Net :Ces colonnes sont alimentées avec les éléments saisis dans l'option Contrat de                                                                             |
| Colonne 9<br>Colonne 9<br>Colonne 12                        | Frais professionnels soumis à cotisationsNotice Cerfa :Inscrivez dans cette colonne les sommes effectivement versées au titre des fraisd'atelier et des frais professionnels soumis à cotisations. Si l'intéressé bénéficie enmatière d'impôts d'une réduction propre en sus du taux général de réduction pourfrais professionnels, indiquez son taux.SOCIEL.Net :La colonne est alimentée avec les rubriques paramétrées dans l'option DADS-U dumodule Paie au niveau du bouton Montants-Taux. Cela concerne les rubriquescommençant par R2 et affectées à la ligne S40.G40.10.044.NB : La colonne Déd Sup % n'est pas renseignée.Rappels de salaire et d'accessoires du salaire avec une périodicité différenteNotice Cerfa :Ils (ndlr : rappels de salaires, accessoires) seront rapportés à une périodeimmédiatement postérieure au mois civil au cours duquel ils ont été versés et d'unedurée égale à la période au titre de laquelle ils ont été alloués. Inscrivez donc lessommes déjà versées à ce titre et susceptibles d'être reportées sur la période deréférence (inscrite en A colonnes 2 et 3).Date de versementPériode à laquelle se rapporte le versement Du Au :Montant brutSOCIEL.Net :Ces colonnes sont alimentées avec les éléments saisis dans l'option Contrat detravail du module Gestion au niveau du bouton Rappels de paie versés présent |

\_\_\_\_

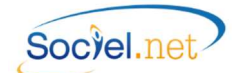

| Colonne 13                     | Part salariale des cotisations à déduire sur colonne 12                                                                                                    |
|--------------------------------|----------------------------------------------------------------------------------------------------|
|                                | Notice Cerfa :                                                                                                    |
|                                | Inscrivez le montant global de la part salariale des cotisations et de la CSG (défini                                                                              |
|                                | colonne 7) correspondant aux seules sommes portées à la colonne 12.                                                                                                |
|                                | SOCIEL Net :                                                                                                    |
|                                | Le montant correspond à l'application du nourcentage de charges calculé comme                                                                                      |
|                                | indiqué en colonne 7 sur le montant déclaré en colonne 12                                                                                                    |
| <u>^</u>                       | Cos existe números de référence de recette en colonne 12.                                                                                                    |
|                                | cas ou la periode de reference n'à pas eté entierement accomplie                                                                                                   |
| Interruption du travail        |                                                                                                    |
| Colonne 14                     | Motif                                                                                                    |
|                                | Notice Cerfa :                                                                                                    |
|                                | En raison d'un des motifs figurant dans la liste suivante : maladie (MAL), longue                                                                                  |
|                                | maladie (MLD), accident du travail (A T), maternité (MAT), chômage total ou                                                                                        |
|                                | partiel (CHOM), fermeture de l'établissement (FERM), congés non payés autorisés                                                                                    |
|                                | (ABS AUT), service national (SN) (art. R. 433.7 du Code de la Sécurité Sociale).                                                                                   |
|                                | SOCIEL.Net :                                                                                                    |
|                                | Sont déclarées ici les absences de la période de référence dont le code CPAM est                                                                                   |
|                                | renseigné en table des codifications et si le salarié n'a nas travaillé à temps                                                                                    |
|                                | complet. Pour ce dernier point, les contrats dont le temps de travail est Variable                                                                                 |
|                                | complet. Four ce dernier point, les contrats dont le temps de travair est <b>variable</b>                                                                          |
|                                | sont systematiquement traites, pour les autres, la déclaration se fait seulement si                                                                                |
|                                | les neures payees (cumul CHPAYIN) sont Inferieures aux neures de contrat.                                                                                          |
|                                | Ces contrôles déclenchent l'alimentation des colonnes 7 à 9.                                                                                                    |
| Colonnes 15-16                 | Période Du Au :                                                                                                    |
|                                | <u>SOCIEL.Net</u> :                                                                                                    |
|                                | Ce sont les dates de début et de fin des arrêts déclarés dans la colonne 14.                                                                                       |
| S'il s'agit d'une interruption | autorisée                                                                                                    |
| Colonne 17                     | La victime a-t-elle bénéficié d'un maintien de salaire                                                                                                    |
|                                | Ces cases sont cochées en fonction du champ Maintien de salaire dans la fiche de                                                                                   |
|                                | l'absence déclarée en colonne 14 (module <b>Saisie</b> , option <b>Saisie congés, absences,</b>                                                                    |
|                                | onglet <b>Attestation de salaire</b> ).                                                                                                    |
| Colonne 18                     | Si la victime a subi une nerte de salaire, indiquez le salaire brut nerdu                                                                                          |
|                                | Notice Cerfa :                                                                                                    |
|                                | <u>notice certa</u> .<br>Inscrivez le salaire brut nerdu relatif à l'interruntion de travail au cours de la                                                        |
|                                | niscrivez le sulaire brat perda relatif à rinterruption de travair da cours de la                                                                                  |
|                                | periode de rejerence. Dans le cas à une embadache ou à un changement à emploi                                                                                      |
|                                | recent, le sulaire de base est determine à partir du salaire ajjerent à rempior                                                                                    |
|                                | occupe au moment de l'arret de travail. Toutefois, si le salaire de base ainsi                                                                                     |
|                                | déterminé se trouve inférieur au montant global des rémunérations réellement                                                                                       |
|                                | perçues dans les différents emplois au cours de la période à considérer, c'est sur ce                                                                              |
|                                | montant global que sera calculée l'indemnité journalière.                                                                                                    |
|                                | SOCIEL.Net :                                                                                                    |
|                                | Le montant affiché est le montant du cumul CMTABSENCE alimenté par les                                                                                             |
|                                | rubriques d'absence présentes dans le bulletin de paie.                                                                                                    |
| Colonne 19                     | Part salariale des cotisations à déduire sur colonne 18                                                                                                    |
|                                | Notice Cerfa :                                                                                                    |
|                                | Indiquez le montant alobal de la part salariale des cotisations et de la CSG (défini                                                                               |
|                                | colonne 7) qui aurait été calculé sur le salaire brut perdu mentionné colonne 18                                                                                   |
|                                | colon le calcul suivant :                                                                                                    |
|                                | Scion le culcui suivuite.                                                                                                    |
|                                | $COUTE 19 = COUTE 18 \times COUTE 7 : COUTES 4 + 5 + 6$                                                                                                    |
|                                | SUCIELINET :                                                                                                    |
|                                | Le montant correspond a l'application du pourcentage de charges calculé comme                                                                                      |
|                                | indique en colonne / sur le montant déclaré en colonne 19.                                                                                                    |
|                                | <u>SOCIEL.Net</u> :<br>Le montant correspond à l'application du pourcentage de charges calculé comme<br>indiqué en colonne 7 sur le montant déclaré en colonne 19. |

\_\_\_\_

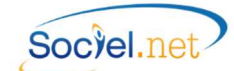

| D                               | Cas particuliers                                                                    |
|---------------------------------|-------------------------------------------------------------------------------------|
| Salaire minimum des apprentis,  |                                                                                     |
| des stagiaires ou des salariés  |                                                                                     |
| de moins de 18 ans. Pour les    | Cette case n'est pas gérée.                                                         |
| apprentis, précisez le n° et la |                                                                                     |
| date du contrat                 |                                                                                     |
| Demande de subrogation en cas   | de maintien de salaire                                                              |
| Période pendant laquelle        | Ces dates sont renseignées par le champ Période de subrogation saisi dans le        |
| l'employeur demande la          | module Saisie, option Saisie congés, absences, onglet Attestation de salaire.       |
| subrogation                     |                                                                                     |
| Pendant cette période le        | La case Intégralement ou Partiellement est cochée en fonction du champ              |
| salaire sera maintenu           | Maintien de salaire dans la fiche de l'absence (module Saisie, option Saisie        |
| intégralement ou partiellement  | congés, absences, onglet Attestation de salaire).                                   |
| N° de compte postal ou          | Le RIB est celui saisi en Compte bancaire et coché Salaires Prestataires dans la    |
| bancaire de l'employeur et      | fiche <i>Etablissement</i> (employeur prestataire) ou dans l'onglet <i>Infos.</i>   |
| intitulé                        | complémentaires de la fiche Usagers (employeur mandataire) du module Gestion.       |
| Signature de l'assuré           | Le salarié signe dans le cas où l'attestation est faite manuellement et envoyée par |
|                                 | courrier.                                                                           |
| Fait à                          | Le lieu renseigné est celui qui correspond à la ville de l'établissement.           |
| Le                              | C'est la date du jour qui est automatiquement renseignée.                           |
| Nom du signataire et Qualité    | Ces informations sont renseignées par le champ Contact-Signataire des               |
|                                 | documents qui est saisi dans le module Gestion en option Etablissement, onglet      |
|                                 | Paramétrage des Editions et seulement pour les attestations prestataires.           |
| Signature de l'employeur        | L'employeur signe dans le cas où l'attestation est faite manuellement et envoyée    |
|                                 | par courrier.                                                                       |

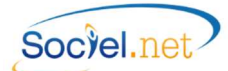

#### ATTESTATION AG2R

#### Recto

# Demande de prestations

#### Arrêt de travail

Convention collective nationale de la Branche de l'aide, de l'accompagnement, des soins et des services à domicile (BAD) du 21 mai 2010

#### **RETOUR DU DOCU-**MENT AG2R LA MONDIALE

#### **RENSEIGNEMENTS D'ORDRE GÉNÉRAL**

Personne à contacter:

Centre de gestion 15 rue du Verdon

Nom et adresse de l'employeur:

TSA 20109 67024 STRASBOURG CEDEX

#### Pour toute question de ce dossier, appelez- NOM:

nous au : 0 972 672 222 Prénom(s):

À REMPLIR ÉGALE-MENT La grille des salaires au

#### E-mail: Téléphone:

#### N° de contrat AG2R Prévoyance: 1 1 1 1 1 Catégorie de personnel : 010 020

#### concernant la constitution SALARIÉ CONCERNÉ PAR LA DÉCLARATION

NOM de jeune fille (pour les femmes mariées): Adresse: Code postal: Date de naissance: N° de Sécurité sociale: dos du présent document. Catégorie de personnel : □ plus de 200 heures □ moins de 200 heures Date d'entrée dans l'entreprise : Le salarié a-t'il plusieurs employeurs ?: □ OUI □ NON Si rupture du contrat de travail, date de rupture :

#### RENSEIGNEMENTS CONCERNANT L'ARRÊT DE TRAVAIL

| Date de l'arrêt de travail :                                      |            |                                   |
|-------------------------------------------------------------------|------------|-----------------------------------|
| L'arrêt a-t'il été indemnisé par la Sécurité sociale?             |            | □NON                              |
| Date éventuelle de reprise totale du travail :                    |            | et / ou date de reprise du        |
| travail en mi-temps thérapeutique :                               |            | l                                 |
| Origine de l'arrêt: 🗖 Maladie de la vie privée                    |            | Accident de la vie privée         |
| Maladie professionnelle                                           |            | Accident du travail               |
| S'agit-il du 1 <sup>er</sup> arrêt au cours des 12 derniers mois? | OUI        | DNON                              |
| Si l'arrêt de travail est consécutif à un accident : a-           | t-il été c | ausé par un tiers? □OUI □NON      |
| Si OUI, indiquez les nom et adresse du tiers et de s              | sa comp    | agnie d'assurances et le numéro d |
| dossier auprès de celle-ci (si connus):                           |            |                                   |

#### PIÈCES INDISPENSABLES AU TRAITEMENT DU DOSSIER

#### Dans tous les cas

- · Copie de l'ensemble des bordereaux d'indemnités journalières depuis le début de l'arrêt, ou copie des arrêts de travail, accompagnés de la notification de refus d'indemnisation par la Sécurité sociale pour le salarié ayant moins de 200 heures d'activité.
- La notification de paiement de la rente invalidité par la Sécurité sociale, en cas d'invalidité.
- Attestation de salaire de la Sécurité sociale en cas de reprise à mi-temps thérapeutique.

#### Le cas échéant

· Relevé d'identité bancaire de votre établissement, pour un premier enregistrement ou en cas de modification des données bancaires.

#### En cas de rupture du contrat de travail

- Photocopie du certificat de travail.
- · Relevé d'identité bancaire de l'assuré.
- Suite à l'examen du dossier, des pièces complémentaires pourront vous être demandées.

AG2R LA MONDIALE

AC2R PRÉVOYANCE, MEMBRE DU GROUPE AG2R LA MONDIALE - INSTITUTION DE PRÉVOYANCE RÉGIE PAR LE CODE DE LA SÉCURITÉ SOCIALE - 35 BOULEVARD BRUNE 7504 PARIS - MEMBRE DU GR AG2R.

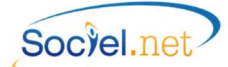

Salaire brut

#### Verso

#### IMPORTANT

Ne renseigner que les éléments de salaire et la période définis par le salaire de référence de votre contrat. DÉCLARATION DE SALAIRES

normalement travaillé.

#### SALAIRE DE RÉFÉ-RENCE Moyenne des salaires bruts des 12 derniers mois pré-

cédant l'arrêt de travail.

(hors primes et heures de modulation) Salaire brut du mois N - 1 (mois précédant l'arrêt) € Salaire brut du mois N - 2 € Salaire brut du mois N - 3 € Salaire brut du mois N - 4 € € Salaire brut du mois N - 5 Salaire brut du mois N - 6 € Salaire brut du mois N - 7 € Salaire brut du mois N - 8 € Salaire brut du mois N - 9 £ Salaire brut du mois N - 10 € Salaire brut du mois N - 11 € Salaire brut du mois N - 12 €

Veuillez remplir la grille des salaires figurant ci-dessous : si le salarié était en arrêt de travail au

cours de toute ou partie de la période de référence, indiquez le salaire qu'il aurait perçu s'il avait

| Montant: | € | Mois:  | - | - | - | - | - | - | - | - |
|----------|---|--------|---|---|---|---|---|---|---|---|
| Montant: | € | Mois:L | 1 | 1 | 1 | 1 | 1 | 1 | 1 | 1 |
| Montant: | € | Mois:L | 1 | 1 | 1 | 1 | 1 | 1 | 1 | 1 |
| Montant: | € | Mois:L | 1 | 1 | 1 | 1 | 1 | 1 | 1 | 1 |

Veuillez préciser les taux de charges salariales hors CSG-RDS Sur tranche A: L\_\_\_\_\_% Sur tranche B: L\_\_\_\_\_% Sur salaire total: L\_\_\_\_\_%

L'employeur soussigné, certifie l'exactitude des renseignements portés sur la présente déclaration.

Les informations demandées sont nécessaires au traitement de votre demande par AG2R Prévoyance. Conformément à la loi du 6 janvier 1978 modifiée, les personnes concernées par ce traitement bénéficient d'un droit d'accès, d'interrogation, de rectification et d'opposition sur les données qui les concernent, sur simple courrier adressé à AG2R LA MONDIALE, Direction des Risques - Conformité, 104-110 Bd Haussmann, 75379 PARIS Cedex 08.

# Demande de prestations AG2R La Mondiale

Recto

| Renseignements d'ordre général      |                                                                                                    |
|-------------------------------------|----------------------------------------------------------------------------------------------------|
| Nom de l'employeur                  | Ce champ est renseigné par les nom et prénom de l'usager (employeur                                                                                                    |
|                                     | mandataire) ou la raison sociale de l'établissement (employeur prestataire) dans le                                                                                         |
|                                     | module Gestion en option Usagers ou Etablissements.                                                                                                    |
| Adresse de l'employeur              | L'adresse est renseignée par le champ Adresse postale qui se trouve dans l'onglet                                                                                           |
|                                     | Informations générales de la fiche Etablissement (employeur prestataire) ou dans                                                                                            |
|                                     | l'onglet <i>Etat civil</i> de la fiche <i>Usagers</i> (employeur mandataire) du module <i>Gestion</i> .                                                                     |
| Personne à contacter                | Ces informations sont renseignées par le champ Contact-Emetteur DSIJ qui est                                                                                                |
| Email                               | saisi dans le module Gestion en option Etablissement, onglet Paramétrage des                                                                                                |
| Téléphone                           | <i>Editions</i> et seulement pour les attestations prestataires. L'établissement est celui défini comme émetteur dans le paramétrage DADS-U (Cf <u>A. Les Pré-requis</u> ). |
| N° de contrat AG2R Prévoyance       | Ce champ est renseigné par le numéro de contrat dans l'onglet Paramétrage et                                                                                                |
|                                     | dans le cadre <i>Localités Organismes de l'Etablissement</i> dans la fiche Etablissement.                                                                                   |
| Catégorie de personnel              | Le code 010 correspond au choix Non-cadre et le code 020 au choix Cadre.                                                                                                    |
|                                     | Cette information est renseignée en fonction du champ statut catégoriel du                                                                                                  |
|                                     | Contrat de travail : 020 pour les statuts "03" ou "04" ; 010 pour tous les autres.                                                                                          |
| Salarié concerné par la déclaration | on                                                                                                    |
| Nom / Nom de jeune fille            | Ces champs sont renseignés par les Nom, Nom de jeune fille et Prénom qui se                                                                                                 |
| Prénom                              | trouvent dans le module <i>Gestion en option Salariés</i> dans l'onglet <i>Etat civil</i> .                                                                                 |
| Adresse                             | L'adresse est renseignée par le champ Adresse postale qui se trouve dans le                                                                                                 |
| Code postal - Ville                 | module Gestion en option Salariés dans l'onglet Etat civil.                                                                                                    |
| Date de naissance                   | Cette information est renseignée par le champ Date de naissance qui se trouve                                                                                               |
|                                     | dans le module <i>Gestion en option Salariés</i> dans l'onglet <i>Etat civil</i> .                                                                                          |
| No de Sécurité Sociale              | Ce numéro est renseigné par le champ Régime Général qui se trouve dans le                                                                                                   |
|                                     | module Gestion en option Salariés dans l'onglet Etat civil.                                                                                                    |
| Catégorie de personnel : plus       | Si le nombre d'heures payées (cumul CHPAYM) des 3 mois précédant l'arrêt atteint                                                                                            |
| de 200h ou moins de 200h            | ou dépasse les 200 heures alors la case Plus de 200 h est cochée. Sinon c'est                                                                                               |
| Data d'antrés dans l'antroprisa     | l'autre case Moins de 200 h qui est cochee.                                                                                                    |
| Date d'entrée dans l'entréprise     | de travail si elle est renseignée, par la Date d'embauche dans la structure du Contrat                                                                                      |
| Le salarié a-t-il plusieurs         | Cette case est cochée à <i>Oui</i> si l'absence est affectée à plusieurs contrats de travail,                                                                               |
| employeurs : oui / non              | à Non dans le cas contraire.                                                                                                    |
| Si rupture contrat de travail,      | Cette date est renseignée par le champ Date de fin de contrat dans le module                                                                                                |
| date de rupture                     | Gestion en option Contrat de travail onglet Informations générales.                                                                                                    |
| Renseignements concernant l'arr     | êt de travail                                                                                                    |
| Date de l'arrêt de travail          | Cette date est renseignée par la date de début de l'absence dans le module Saisie                                                                                           |
|                                     | en option Saisie congés, absences, onglet Congés/Absence.                                                                                                    |
| L'arrêt a-t-il été indemnisé par    |                                                                                                    |
| la sécurité sociale : oui / non     | Cette case n'est pas gérée.                                                                                                    |
| Date éventuelle de reprise          | Ces informations sont renseignées par les champs Date de reprise et Type qui sont                                                                                           |
| totale du travail et/ou date de     | saisis dans le module <i>Saisie en option Saisie congés, absences,</i> onglet Attestation                                                                                   |
| reprise de travail en mi-tps        | de salaire.                                                                                                    |
| thérapeutique                       |                                                                                                    |

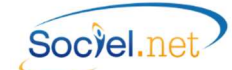

| Origine de l'arrêt                                                                         | L'origine de l'arrêt est coché en fonction du choix <b>Attestation de salaire</b> rattaché au code absence. Cf. la <b>table des codifications</b> , module <b>Outils, Paramétrage.</b> |
|--------------------------------------------------------------------------------------------|----------------------------------------------------------------------------------------------------|
| S'agit-il du dernier arrêt au<br>cours des 12 derniers mois ?                              | Cette case n'est pas gérée.                                                                                                    |
| Si l'arrêt de travail est<br>consécutif à un accident : a-t-il<br>été causé par un tiers ? | Ces informations sont renseignées en fonction du champ Tiers Responsable saisi<br>dans le module <i>Saisie en option Saisie congés, absences,</i> onglet Attestation de                |
| Si oui, indiquez les noms et<br>adresse du tiers                                           | salaire.                                                                                                    |
| Pièces indispensables au traitem                                                           | ent du dossier                                                                                                    |
| Commentaires                                                                               | Listes des documents nécessaires au traitement du dossier.                                                                                                    |

Verso

| Déclaration de salaires         |                                                                                                    |
|---------------------------------|----------------------------------------------------------------------------------------------------|
|                                 | <u>Notice Attestation</u> :<br>Veuillez remplir la grille des salaires figurant ci-dessous : si le salarié était en arrêt<br>de travail au cours de toute ou partie de la période de référence, indiquez le salaire<br>qu'il aurait perçu s'il avait normalement travaillé.                                                                                                    |
| Salaire brut (hors primes et    | heures de modulation)                                                                                                    |
| Salaire brut du mois N-1        | Le salaire déclaré est :                                                                                                    |
| à                               | - En cas d'absence : le salaire rétabli qui correspond à la colonne 9 de                                                                                                    |
| Salaire brut du mois N-12       | <ul> <li>l'attestation CPAM Maladie, Maternité, Paternité. Dans le cas d'un accident du travail, le salaire rétabli sera calculé de la même façon que pour la Maladie. (Cf. explications en Annexe <u>G. Attestation CPAM - Maladie Maternité Paternité</u>).</li> <li>Dans les autres cas : le salaire brut qui correspond à la colonne 3 de l'attestation CPAM Maladie, Maternité, Paternité ou à la colonne 4 de l'attestation CPAM Accident du travail.</li> <li>De ces valeurs est déduit le montant des primes et heures de modulation déclaré dans le champ suivant.</li> </ul> |
| Primes et heures de             | Les montants déclarés sont ceux des rubriques paramétrées dans le champ Primes                                                                                                    |
| modulations                     | et heures de modulation (AG2R) de l'onglet Attestation de salaire de la fiche                                                                                                    |
|                                 | Saisie congés, absences dans le module Saisie.                                                                                                    |
| Périodicité                     | La périodicité est toujours <b>annuelle</b> .                                                                                                    |
| Taux de charges salariales hors | Non alimenté pour l'instant.                                                                                                    |
| CSG-RDS                         |                                                                                                    |
| Fait à                          | Le lieu renseigné est celui qui correspond à la ville de l'établissement.                                                                                                    |
| Date                            | C'est la date du jour qui est automatiquement renseignée.                                                                                                    |
| Cachet et Signature de          | L'employeur signe dans le cas où l'attestation est faite manuellement et envoyée                                                                                                    |
| l'employeur                     | par courrier.                                                                                                    |

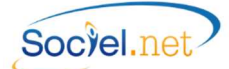

ATTESTATION CHORUM

# Recto

| 1) ÉTABLISSEMENT                                                                                                    | dans lequel est inscrit le                                                   | salarié                                         | 2) INTERLOCUTEUR EN CAS DE BESOIN                                                                                                    |
|----------------------------------------------------------------------------------------------------|------------------------------------------------------------------------------|-------------------------------------------------|----------------------------------------------------------------------------------------------------|
| Nom Etabl. :                                                                                                    |                                                                              |                                                 | Nom/Prénom :                                                                                                    |
| SIRET :                                                                                                    |                                                                              |                                                 | Tél. :                                                                                                    |
| N° Contrat :                                                                                                    |                                                                              | (Base)                                          | Email :                                                                                                    |
| Option Rachat de fran                                                                                                    | chise : 🗌 Oui 🗌 Nor                                                          | n                                               |                                                                                                    |
|                                                                                                    |                                                                              |                                                 |                                                                                                    |
|                                                                                                    | DE L'ASSURÉ                                                                  |                                                 | 4 CONDITIONS D'EMPLOI DU SALARIÉ                                                                                                    |
| Nom de famille :                                                                                                    |                                                                              |                                                 | Date d'embauche dans l'association :                                                                                                    |
| Nom de naissance :                                                                                                    |                                                                              |                                                 | Statut au moment de l'arrêt :                                                                                                    |
| Prénom :                                                                                                    |                                                                              |                                                 | Non Cadre Cadre                                                                                                    |
|                                                                                                    |                                                                              |                                                 | Temps de travail au moment de l'arrêt :                                                                                                    |
| N°SS:                                                                                                    |                                                                              | 1 1 1 1 1                                       |                                                                                                    |
| 5) DÉTAIL DES PÉRI<br>du                                                                                                  | ODES D'ARRÊT DE TRA<br>au                                                    | AVAIL<br>Cause (1)                              | ☐ Temps complet ☐ Temps partiel à                                                                                                    |
| 5) DÉTAIL DES PÉRI<br>du                                                                                                  | ODES D'ARRÊT DE TRA<br>au                                                    | AVAIL<br>Cause (1)                              | ☐ Temps complet ☐ Temps partiel à                                                                                                    |
| 5) DÉTAIL DES PÉRI<br>du                                                                                                  | ODES D'ARRÊT DE TRA<br>au                                                    | AVAIL<br>Cause (1)                              | Temps complet     Temps partiel à%      Si vous devez déclarer un plus grand nombre de périoc     merci de joindre la liste sur papier lib Merci de préciser si le salarié :     Est toujours en arrêt de travail                                                                                                    |
| 5) DÉTAIL DES PÉRI<br>du                                                                                                  | ODES D'ARRÊT DE TRA<br>au                                                    | AVAIL<br>Cause (1)                              |                                                                                                    |
| 5) DÉTAIL DES PÉRI<br>du                                                                                                  | ODES D'ARRÊT DE TRA<br>au                                                    | AVAIL<br>Cause (1)                              | Temps complet Temps partiel à%      Si vous devez déclarer un plus grand nombre de périoc<br>merci de joindre la liste sur papier lib Merci de préciser si le salarié :     Est toujours en arrêt de travail     A repris en mi-temps thérapeutique     Préciser la date :MA_A                                                                                                    |
| 5) DÉTAIL DES PÉRI<br>du                                                                                                  | ODES D'ARRÊT DE TR/<br>au                                                    | AVAIL<br>Cause (1)                              |                                                                                                    |
| 5) DÉTAIL DES PÉRI<br>du                                                                                                  | ODES D'ARRÊT DE TRA<br>au                                                    | AVAIL<br>Cause (1)                              | Temps complet Temps partiel à%      Si vous devez déclarer un plus grand nombre de périoc<br>merci de joindre la liste sur papier list     Merci de préciser si le salarié :     Est toujours en arrêt de travail     A repris en mi-temps thérapeutique     Préciser la date :                                                                                                    |
| 5) DÉTAIL DES PÉRI<br>du                                                                                                  | ODES D'ARRÊT DE TRA<br>au                                                    | AVAIL<br>Cause (1)<br>ent Vie Privée            |                                                                                                    |
| 5) DÉTAIL DES PÉRI<br>du<br>"ACT : Accident du<br>MPR : Maladie Profi<br>MAT : Maternité                                  | ODES D'ARRÊT DE TRA<br>au<br>Travail AVP : Accide<br>MAL : Autre             | AVAIL<br>Cause (1)<br>ent Vie Privée<br>Maladie | Temps complet Temps partiel à                                                                                                    |
| 5) DÉTAIL DES PÉRI<br>du<br>"<br>"ACT : Accident du<br>MPR : Maladie Profi<br>MAT : Maternité<br>Si l'arrêt de travail es | ODES D'ARRÊT DE TRA<br>au<br>Travail AVP : Accide<br>essionnelle MAL : Autre | AVAIL<br>Cause (1)<br>ent Vie Privée<br>Maladie | Si vous devez déclarer un plus grand nombre de périoc<br>merci de joindre la liste sur papier lia<br>Merci de préciser si le salarié : Est toujours en arrêt de travail A repris en mi-temps thérapeutique<br>Préciser la date : A repris à temps complet<br>Préciser la date : A repris à temps complet<br>Préciser la date : A repris à temps complet<br>Préciser la date : A repris à temps complet<br>Préciser la date : A repris à temps complet<br>Préciser la date : A repris à temps complet<br>Préciser la date : A repris à temps complet<br>Préciser la date : A repris à temps complet<br>Préciser la date : A repris à temps complet<br>Préciser la date : A repris à temps complet<br>Préciser la date : A repris à temps complet<br>Préciser la date : A repris à temps complet<br>Préciser la date : A repris à temps complet |

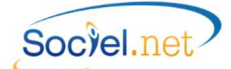

#### Verso

| ÉLÉMENTS DE SALAI                                                                                                    | RE À RETENIR POUR LE                                                                                                    | CALCUL DE LA PRES                                                                                                    | TATION                                                                                                   |                                                                             |
|----------------------------------------------------------------------------------------------------|----------------------------------------------------------------------------------------------------|----------------------------------------------------------------------------------------------------|----------------------------------------------------------------------------------------------------|-----------------------------------------------------------------------------|
| SALAIRE BRUT SOU                                                                                                    | MIS À COTISATIONS                                                                                                    | SALAIRE RECONSTIT                                                                                                    | UÉ, EN CAS D'ABSENCI                                                                                     | E                                                                           |
| Mois (1)                                                                                                    | Salaire brut                                                                                                    | Brut reconstitué (2)                                                                                                    | Motif de l'absend                                                                                        | ce                                                                          |
| m-1                                                                                                    |                                                                                                    |                                                                                                    |                                                                                                    |                                                                             |
| m-2                                                                                                    |                                                                                                    |                                                                                                    |                                                                                                    |                                                                             |
| m-3                                                                                                    |                                                                                                    |                                                                                                    |                                                                                                    |                                                                             |
| m-4                                                                                                    |                                                                                                    |                                                                                                    |                                                                                                    |                                                                             |
| m-5                                                                                                    |                                                                                                    |                                                                                                    |                                                                                                    |                                                                             |
| m-6                                                                                                    |                                                                                                    |                                                                                                    |                                                                                                    |                                                                             |
| m-7                                                                                                    |                                                                                                    |                                                                                                    |                                                                                                    |                                                                             |
| m-8                                                                                                    |                                                                                                    |                                                                                                    |                                                                                                    |                                                                             |
| m-9                                                                                                    |                                                                                                    |                                                                                                    |                                                                                                    |                                                                             |
| m-10                                                                                                    |                                                                                                    |                                                                                                    |                                                                                                    |                                                                             |
| m-11                                                                                                    |                                                                                                    |                                                                                                    |                                                                                                    |                                                                             |
| m-12                                                                                                    |                                                                                                    |                                                                                                    |                                                                                                    |                                                                             |
|                                                                                                    |                                                                                                    |                                                                                                    |                                                                                                    |                                                                             |
| TOTAL                                                                                                    | rêt de travail                                                                                                    | Salaire brut que le salari<br>s'îl avait exercé une activ                                                                                                    | é aurait perçu<br>rité normale                                                                           |                                                                             |
| TOTAL<br>" Mois civils précédant l'ar<br>Taux de charges sociale<br>compris CSG et CRDS<br>Documents à joindre                                                                                                    | rêt de travail (2013)<br>es, part salarié y TA<br>non déductibles TA                                                                                                    | Salaire brut que le salari<br>s'il avait exercé une activ<br>TB                                                                                                  | é aurait perçu<br>rité normale                                                                           | trat de travail                                                             |
| TOTAL <sup>(7)</sup> Mois civils précédant l'ar Taux de charges sociale compris CSG et CRDS Documents à joindre Trois bulletins de travail.                                                                                                    | rêt de travail (*)<br>es, part salarié y<br>non déductibles TA<br>à la présente déclaration<br>e salaire précédant l'arrêt                                                                                                    | Salaire brut que le salari<br>s'il avait exercé une activ<br>TB<br>D En car<br>de Ph                                                                             | é aurait perçu<br>ité normale<br>s de rupture de con<br>notocopie du certifica                           | trat de travail<br>t de travail.<br>airo (RIR) de l'assuró                  |
| TOTAL " Mois civils précédant l'ar Taux de charges sociale compris CSG et CRDS Documents à joindre Trois bulletins de travail. Décompte(s) de S lité des périodes de                                                                                                    | rét de travail (*)<br>es, part salarié y<br>non déductibles TA<br>à la présente déclaration<br>e salaire précédant l'arrêt<br>écurité Sociale pour l'intég<br>éclarées (y compris arrêts i                                                                                                    | Salaire brut que le salari<br>s'il avait exercé une activ<br>TB<br>De En ca:<br>de Ph<br>de Ph<br>gra-<br>nfé-                                                   | é aurait perçu<br>ité normale<br>s de rupture de con<br>notocopie du certifica<br>elevé d'Identité Banca | trat de travail<br>t de travail.<br>aire (RIB) de l'assuré.                 |
| TOTAL <sup>(7)</sup> Mois civils précédant l'ar Taux de charges sociale compris CSG et CRDS Documents à joindre Trois bulletins de travail. Décompte(s) de S lité des périodes de rieurs à 3 jours). Case de reixit                                                                                                    | rêt de travail (2)<br>es, part salarié y TA<br>non déductibles TA<br>à la présente déclaration<br>e salaire précédant l'arrêt<br>écurité Sociale pour l'intég<br>éclarées (y compris arrêts in                                                                                                    | Salaire brut que le salari<br>sĩl avait exercé une activ<br>TB<br>D En ca:<br>de Ph<br>de Ph<br>gra-<br>nfé-<br>8 Fait à<br>cianté                               | é aurait perçu<br>ité normale<br>s de rupture de con<br>lotocopie du certifica<br>elevé d'Identité Banca | trat de travail<br>t de travail.<br>aire (RIB) de l'assuré.                 |
| TOTAL <sup>(7)</sup> Mois civils précédant l'ar  Taux de charges sociale compris CSG et CRDS  Documents à joindre  Trois bulletins de travail.  Décompte(s) de S lité des périodes de rieurs à 3 jours).  En cas de mi-temp de salaire adres précisant les salair tiel et à temps pleir                                                                                                    | rét de travail (2),<br>rét de travail (2),<br>as, part salarié y TA<br>non déductibles (1),<br>à la présente déclaration<br>e salaire précédant l'arrêt<br>écurité Sociale pour l'intég<br>éclarées (y compris arrêts in<br>pas thérapeutique, attestation<br>sées à la Sécurité Soc<br>res bruts et nets à temps p<br>n.                                                                                                    | Salaire brut que le salari<br>sĩl avait exercé une activ<br>TB<br>D En ca:<br>de Ph<br>de Ph<br>gra-<br>nfé-<br>sife<br>Signati<br>ale<br>oar-                   | é aurait perçu<br>ité normale<br>s de rupture de con<br>otocopie du certifica<br>elevé d'Identité Banca  | t <b>rat de travail</b><br>t de travail.<br>aire (RIB) de l'assuré.<br>, le |
| <ul> <li>TOTAL</li> <li><sup>(7)</sup> Mois civils précédant l'ar</li> <li>Taux de charges sociale compris CSG et CRDS</li> <li>Documents à joindre</li> <li>Trois bulletins de travail.</li> <li>Décompte(s) de S lité des périodes dé rieurs à 3 jours).</li> <li>En cas de mi-temp de salaire adres précisant les salair tiel et à temps pleit</li> <li>Formulaire « Accosi applicable.</li> </ul>                                           | rét de travail (*)<br>es, part salarié y<br>non déductibles TA<br>à la présente déclaration<br>e salaire précédant l'arrêt<br>écurité Sociale pour l'intég<br>éclarées (y compris arrêts in<br>s thérapeutique, attestation<br>s thérapeutique, attestation<br>s thérapeutique, attestation<br>s thérapeutique, attestation<br>s thérapeutique attestation<br>s thérapeutique attestation<br>s thérape | Salaire brut que le salarin<br>sīl avait exercé une activ<br>TB<br>D En ca:<br>de Ph<br>Gra-<br>nfé-<br>8 Fait à<br>Signati<br>bar-                              | é aurait perçu<br>ité normale<br>s de rupture de con<br>lotocopie du certifica<br>elevé d'Identité Banca | t <b>rat de travail</b><br>t de travail.<br>aire (RIB) de l'assuré.<br>, le |
| <ul> <li>TOTAL</li> <li><i>"</i> Mois civils précédant l'ar</li> <li>Taux de charges sociale compris CSG et CRDS</li> <li>Documents à joindre</li> <li>Trois bulletins de travail.</li> <li>Décompte(s) de S lité des périodes de rieurs à 3 jours).</li> <li>En cas de mi-temp de salaire adres précisant les salair tiel et à temps pleit</li> <li>Formulaire « Accosi applicable.</li> <li>En cas de 1ère de le Relevé d'Identité</li> </ul> | rét de travail (*) ;<br>es, part salarié y<br>non déductibles TA<br>à la présente déclaration<br>è salaire précédant l'arrêt<br>écurité Sociale pour l'intég<br>éclarées (y compris arrêts i<br>bes thérapeutique, attestation<br>sées à la Sécurité Soc<br>res bruts et nets à temps p<br>n.<br>cident causé par un Tier<br>Bemande ou de changemi                                                                                                    | Salaire brut que le salari<br>sil avait exercé une activ<br>TB<br>En ca:<br>de Pr<br>de Pr<br>gra-<br>nfé-<br>8 Fait à<br>Signate<br>bar-<br>S »<br>ent,<br>eur. | é aurait perçu<br>ité normale<br>s de rupture de con<br>lotocopie du certifica<br>elevé d'Identité Banca | t <b>rat de travail</b><br>t de travail.<br>aire (RIB) de l'assuré.<br>, le |

### Déclaration d'arrêt de travail CHORUM

|                                     | Recto                                                                                             |
|-------------------------------------|---------------------------------------------------------------------------------------------------|
| 1 - ETABLISSEMENT dans lequel e     | st inscrit le salarié                                                                             |
| Nom Etablissement                   | Ce champ est renseigné par les nom et prénom de l'usager (employeur                               |
|                                     | mandataire) ou la raison sociale de l'établissement (employeur prestataire) dans le               |
|                                     | module Gestion en option Usagers ou Etablissements.                                               |
| Siret                               | Le numéro de Siret est renseigné par les champs SIREN et NIC qui se trouvent dans                 |
|                                     | l'onglet Informations générales de la fiche Etablissement (employeur prestataire)                 |
|                                     | ou dans l'onglet Paramétrage de la fiche Dossiers (employeur mandataire) du                       |
|                                     | module <i>Gestion</i> .                                                                           |
| N° contrat                          | Ce champ est renseigné par le numéro de contrat dans l'onglet Paramétrage et                      |
|                                     | dans le cadre <i>Localités Organismes de l'Etablissement</i> dans la fiche Etablissement.         |
| Option de rachat de franchise :     | Cotto caso plast pas góróa                                                                        |
| oui / non                           | Cette case il est pas gelee.                                                                      |
| 2. INTERLOCUTEUR en cas de bes      | oin                                                                                               |
| Nom / Prénom                        | Ces informations sont renseignées par le champ Contact-Emetteur DSIJ qui est                      |
| Tel                                 | saisi dans le module <i>Gestion</i> en option <i>Etablissement,</i> onglet <i>Paramétrage des</i> |
| Email                               | défini comme émetteur dans le naramétrage DADS-II (Cf A Les Pré-requis)                           |
| 3. Identification de l'assuré       | denni comme enerceur dans le parametrage bribs o (el <u>A. Les rie requis</u> ).                  |
| Nom de famille / de naissance       | Ces champs sont renseignés par les Nom, Nom de jeune fille et Prénom qui se                       |
| Prénom                              | trouvent dans le module <i>Gestion en option Salariés</i> dans l'onglet <i>Etat civil</i> .       |
| N° SS                               | Ce numéro est renseigné par le champ Régime Général qui se trouve dans le                         |
|                                     | module <i>Gestion en option Salariés</i> dans l'onglet <i>Etat civil</i> .                        |
| 4. Conditions d'emploi du salarié   |                                                                                                   |
| Date d'embauche dans                | Cette date est renseignée par le champ Date d'entrée dans la structure du Contrat                 |
| l'association                       | de travail si elle est renseignée, par la Date d'embauche dans le cas contraire.                  |
| Statut au moment de l'arrêt :       | Cette case est cochée en fonction du champ statut catégoriel du Contrat de travail                |
| Non Cadre / Cadre                   | : Cadre pour les statuts "03" ou "04"; Non-cadre pour les autres.                                 |
| Temps de travail au moment de       | Cette information est renseignée par le champ Temps de travail du Contrat de                      |
| l'arrêt :                           | travail (onglet Période d'activité). Le pourcentage de temps de travail est calculé               |
| - Temps complet                     | pour les Partiel ou les Variable à partir du prorata entre les heures saisies                     |
| - Temps partiel à%                  | (hebdomadaire, mensuel ou théorique) et l'horaire mensuel applicable dans                         |
|                                     | l'établissement.                                                                                  |
| 5. Détail des périodes d'arrêt de t | travail                                                                                           |
| Duau                                | Ces dates sont renseignées par les Date de début et Date de fin de l'absence dans                 |
|                                     | le module Saisie en option Saisie congés, absences, onglet Congés/Absence.                        |
| Cause                               | Notice Attestation :                                                                              |
|                                     | ACT : Accident du travail AVP : Accident Vie Privee                                               |
|                                     | MPR : Maladie professionnelle MAL : Autre maladie                                                 |
|                                     | IVIA I : IVIATERNNITE.                                                                            |
|                                     | La cause de l'arrêt est renseignée en fonction du choix Attestation de salaire                    |
|                                     | rattaché au code absence. Cf. la table des codifications. module Outils.                          |

Paramétrage.

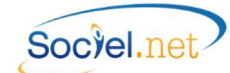

| Si l'arrêt de travail est<br>consécutif à un accident : a-t-il<br>été causé par un tiers ?                                                                            | La case est cochée en fonction du champ <b>Tiers Responsable</b> saisi dans le module <i>Saisie en option Saisie congés, absences,</i> onglet <b>Attestation de salaire</b> .                                                                                                    |
|----------------------------------------------------------------------------------------------------|----------------------------------------------------------------------------------------------------|
| Merci de préciser si le salarié :<br>- est toujours en arrêt de<br>travail,<br>- a repris en mi-temps<br>thérapeutique : date<br>- a repris à temps complet :<br>date | Les cases sont cochées en fonction du champ <b>Type de reprise</b> saisi dans le module<br><i>Saisie en option Saisie congés, absences,</i> onglet <b>Attestation de salaire</b> .<br>Les dates sont renseignées par le champ <b>Date de reprise</b> dans cette même fiche<br>d'absence. |
| <ul> <li>ne fait plus partie des<br/>effectifs : date</li> </ul>                                                                                                    | Cette case est cochée si la <b>Date de fin de contrat</b> dans le module <i>Gestion en option</i><br><i>Contrat de travail</i> onglet <i>Informations générales</i> est renseignée.                                                                                                    |

Verso

| 6. Elements de salaire à retenir p | our le calcul de la prestation                                                               |
|------------------------------------|----------------------------------------------------------------------------------------------|
| Salaire brut soumis à cotisations  |                                                                                              |
| Mois                               | Notice Attestation :                                                                         |
|                                    | Mois civils précédant l'arrêt de travail.                                                    |
| Salaire brut                       | Le salaire déclaré est le salaire brut qui correspond à la colonne 3 de <u>l'attestation</u> |
|                                    | <u>CPAM Maladie, Maternité, Paternité</u> ou à la colonne 4 de <u>l'attestation CPAM</u>     |
|                                    | Accident du travail.                                                                         |
| Salaire reconsituté, en cas d'abse | nce                                                                                          |
| Brut reconstitué                   | Notice Attestation :                                                                         |
|                                    | Salaire brut que le salarié aurait perçu s'il avait exercé une activité normale.             |
|                                    | SOCIEL.Net :                                                                                 |
|                                    | Le salaire déclaré est le salaire rétabli qui correspond à la colonne 9 de                   |
|                                    | l'attestation CPAM Maladie, Maternité, Paternité. Dans le cas d'un accident du               |
|                                    | travail, le salaire rétabli sera calculé de la même façon que pour la Maladie. (Cf.          |
|                                    | explications en Annexe G. Attestation CPAM - Maladie Maternité Paternité).                   |
| Motif de l'absence                 | Le motif affiché est le code CPAM renseigné en table des codifications dans la               |
|                                    | fiche de l'absence du mois concerne.                                                         |
| Taux de charges TA TB              | Ces champs ne sont pas gérés.                                                                |
| 7. Documents à joindre à la prése  | ente déclaration                                                                             |
| Commentaires                       | Listes des documents nécessaires au traitement du dossier.                                   |
| 8. Fait à le                       |                                                                                              |
| Fait à                             | Le lieu renseigné est celui qui correspond à la ville de l'établissement.                    |
| Date                               | C'est la date du jour qui est automatiquement renseignée.                                    |
| Cachet et Signature de             | L'employeur signe dans le cas où l'attestation est faite manuellement et envoyée             |
| l'employeur                        | par courrier.                                                                                |

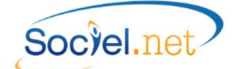

ATTESTATION IRCEM

| Adresse : cote pervet                                                                                                    | r vola roda la vala                                                                                                    |
|----------------------------------------------------------------------------------------------------|----------------------------------------------------------------------------------------------------|
| Adresse :<br>rode ported                                                                                                    |                                                                                                    |
|                                                                                                    | Land and the second second second second second second second second second second second second second second                                                                                                    |
| NEContral Issue Defusiones                                                                                                    |                                                                                                    |
| N°Contrat Ircem Prevoyance :                                                                                                    | NSELGNEMENTS SALADIE                                                                                                    |
| N°Sécurité sociale :                                                                                                    | Nácia                                                                                                    |
| Nom patronymique :                                                                                                    | Présent :                                                                                                    |
| Nom marital :                                                                                                    |                                                                                                    |
| ramère biefer ber de                                                                                                    | e voie rom de la voie                                                                                                    |
| Adresse : code postal                                                                                                    |                                                                                                    |
|                                                                                                    |                                                                                                    |
|                                                                                                    | L'ARRET DE TRAVAIL                                                                                                    |
| Le salarié jusifie-fil de 6 mois de salaires consé<br>Date de l'arrêt :<br>Origine de l'arrêt :<br>maladie ou accident de la vie co<br>accident de travail ou de trajet<br>Si OUI, indiquer le nom, l'adresse de<br>Nom de la compagnie :<br>marier texter tres de                                                                                                    | ácutifs provenant d'un ou plusieurs employeurs dans la profession au 1 <sup>er</sup> jour de l'arrêt de travail : OUI NC<br>Date de reprise (si connue):<br>ourante → causé(e) par un tiers responsable OUI NON<br>→ causé(e) par un tiers responsable OUI NON<br>e la compagnie d'assurance et le numéro du dossier :                                                                                                    |
| Le salarié justifie-fil de 6 mois de salaires consé<br>Date de l'arrêt :<br>Origine de l'arrêt :<br>maladie ou accident de la vie co<br>accident de travail ou de trajet<br>Si OUI, indiquer le nom, l'adresse de<br>Nom de la compagnie :<br>marker teater<br>Adresse :<br>teater type de<br>Numéro du dossier :                                                                                                    | ácutifs provenant d'un ou plusieurs employeurs dans la profession au 1 <sup>er</sup> jour de l'arrêt de travail : OUI ☐ NC<br>Date de reprise (si connue):<br>ourante → causé(e) par un tiers responsable OUI ☐ NON ☐<br>→ causé(e) par un tiers responsable OUI ☐ NON ☐<br>e la compagnie d'assurance et le numéro du dossier :<br>rore la taxee                                                                                                    |
| Le salarié justifie-fil de 6 mois de salaires consé<br>Date de l'arrêt :<br>Origine de l'arrêt :<br>maladie ou accident de la vie co<br>accident de travail ou de trajet<br>Si OUI, indiquer le nom, l'adresse de<br>Nom de la compagnie :<br>teate travail<br>Moméro du dossier :<br>Nom de l'employeur chez qui a eu li                                                                                                    |                                                                                                    |
| Le salarié justifie-fil de 6 mois de salaires consé<br>Date de l'arrêt :<br>Origine de l'arrêt :<br>maladie ou accident de la vie co<br>accident de travail ou de trajet<br>Si OUI, indiquer le nom, l'adresse de<br>Nom de la compagnie :<br>marker baker type de<br>Adresse :<br>tots porter<br>Numéro du dossier :<br>Nom de l'employeur chez qui a eu li<br>MODIFIC/                                                                                                    |                                                                                                    |
| Le salarié jusifie-fil de 6 mois de salaires consé<br>Date de l'arrêt :<br>Origine de l'arrêt :<br>accident de travail ou de trajet<br>Si OUI, indiquer le nom, l'adresse de<br>Nom de la compagnie :<br>marke<br>Adresse :<br>Coste polar<br>Numéro du dossier :<br>Nom de l'employeur chez qui a eu li<br>MODIFECO<br>Si certains contrats de travail du salarié ont<br>dans le cadre du maintien de salaire des info<br>Nom de l'employeur :                                                                                                    |                                                                                                    |
| Le salarié justifie-fil de 6 mois de salaires consé<br>Date de l'arrêt :<br>Origine de l'arrêt :<br>accident de travail ou de trajet<br>Si OUI, indiquer le nom, l'adresse de<br>Nom de la compagnie :<br>Determine :<br>Determine :<br>Nom de la compagnie :<br>Determine :<br>Determine :<br>Determine :<br>Nom de l'employeur chez qui a eu li<br>Si certains contrats de travail du salarié ont<br>dans le cadre du maintien de salaire des info<br>Nom de l'employeur :<br>Molifs du licenciement :<br>Déménagement du salarié :<br>Déménagement du salarié :                                                                                                    |                                                                                                    |
| Le salarié justifie-fil de 6 mois de salaires consé<br>Date de l'arrêt :<br>Origine de l'arrêt :<br>accident de travail ou de trajet<br>Si OUI, indiquer le nom, l'adresse de<br>Nom de la compagnie :<br>Déserver<br>Adresse :<br>Coste poste<br>Numéro du dossier :<br>Nom de l'employeur chez qui a eu li<br>Mon de l'employeur chez qui a salarié ont<br>dans le cadre du maintien de salaire des inte<br>Nom de l'employeur :<br>Montifs du licenciement :<br>Déménagement du salarié :<br>Départ de l'employeur en structure d'héberg                                                                                                    | áculifs provenant d'un cu plusieurs employeurs dans la profession au 1 <sup>er</sup> jour de l'arrêt de travail : OUI □ NC         Date de reprise (si connue):         ourante → causé(e) par un tiers responsable       OUI □ NON □         → causé(e) par un tiers responsable       OUI □ NON □         e la compagnie d'assurance et le numéro du dossier :       NON □         traité       core le lavee         beatra       beatra         traité       core le lavee         beatra       beatra         beatra       beatra |
| Le salarié jusifie-fil de 6 mois de salaires consé<br>Date de l'arrêt :<br>Origine de l'arrêt :<br>accident de travail ou de trajet<br>Si OUI, indiquer le nom, l'adresse de<br>Nom de la compagnie :<br>mariere teue<br>Adresse :<br>Coss poste<br>Numéro du dossier :<br>Nom de l'employeur chez qui a eu li<br>MODELEEC /<br>Si certains contrats de travail du salarié ont<br>dans le cadre du maintien de salaire des info<br>Nom de l'employeur :<br>Motifs du licenciement :<br>Déménagement du salarié :<br>Déménagement du salarié :<br>Déménagement du salarié de l'employeur<br>Sinistre matériel au domicile de l'employeur                                                                                                    |                                                                                                    |
| Le salarié justife-fil de 6 mois de salaires consé<br>Date de l'arrêt :<br>Origine de l'arrêt :<br>accident de travail ou de trajet<br>Si OUI, indiquer le nom, l'adresse de<br>Nom de la compagnie :<br>bater travel<br>Adresse :<br>content de l'arrêt de l'arrêt de l'arrêt<br>Numéro du dossier :<br>Nom de l'employeur chez qui a eu li<br>MOD DIFICO<br>Si certains contrats de travail du salarié ont<br>dans le cadre du maintien de salaire des info<br>Nom de l'employeur chez qui a sul salarié ont<br>dans le cadre du maintien de salaire des info<br>Nom de l'employeur :<br>Motifs du licenciement :<br>Déménagement du salarié :<br>Déménagement du salarié : |                                                                                                    |
| Le salarié justifie-fil de 6 mois de salaires consé<br>Date de l'arrêt :<br>Origine de l'arrêt :<br>accident de travail ou de trajet<br>Si OUI, indiquer le nom, l'adresse de<br>Nom de la compagnie :<br>Deserver :<br>Numéro du dossier :<br>Nom de l'employeur chez qui a eu li<br>Mon de l'employeur chez qui a eu li<br>Mon de l'employeur chez qui a eu li<br>Mon de l'employeur chez qui a sinte<br>Nom de l'employeur chez qui a sinte<br>Nom de l'employeur chez qui a sinte<br>Nom de l'employeur chez qui a sinte<br>Nom de l'employeur en structure d'héberg<br>Sinistre matériel au domicile de l'employeur<br>Nom de l'employeur en structure d'héberg<br>Sinistre matériel au domicile de l'employeur<br>Nom de l'employeur en structure d'héberg<br>Sinistre matériel au domicile de l'employeur<br>Nom de l'employeur en structure d'héberg                                                                                                    |                                                                                                    |

\_\_\_\_\_

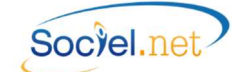

\_\_\_\_\_

| Demande d'indemnisation arrêt de travail IRCEM |                                                                                                    |
|------------------------------------------------|----------------------------------------------------------------------------------------------------|
| Informations structure                         |                                                                                                    |
| Nom de la structure                            | Ce champ est renseigné par les <b>nom</b> et <b>prénom</b> de l'usager (employeur mandataire) ou la <b>raison sociale</b> de l'établissement (employeur prestataire) dans le module <i>Gestion</i> en option <i>Usagers</i> ou <i>Etablissements</i> .                                                                                             |
| Adresse                                        | L'adresse est renseignée par le champ <b>Adresse postale</b> qui se trouve dans l'onglet<br><i>Informations générales</i> de la fiche <i>Etablissement</i> (employeur prestataire) ou dans<br>l'onglet <i>Etat civil</i> de la fiche <i>Usagers</i> (employeur mandataire) du module <i>Gestion</i> .                                              |
| N° Contrat IRCEM Prévoyance                    | Ce champ est renseigné par le <b>numéro de contrat</b> dans l'onglet <b>Paramétrage</b> et dans le cadre <b>Localités Organismes de l'Etablissement</b> dans la fiche <b>Etablissement</b> .                                                                                                    |
| Renseignements salarié                         |                                                                                                    |
| N° Sécurité Sociale                            | Ce numéro est renseigné par le champ <b>Régime Général</b> qui se trouve dans le module <i>Gestion en option Salariés</i> dans l'onglet <i>Etat civil</i> .                                                                                                    |
| Né(e) le                                       | Cette information est renseignée par le champ <b>Date de naissance</b> qui se trouve dans le module <i>Gestion en option Salariés</i> dans l'onglet <i>Etat civil</i> .                                                                                                    |
| Nom Patronymique / Marital<br>Prénom           | Ces champs sont renseignés par les <b>Nom, Nom de jeune fille</b> et <b>Prénom</b> qui se trouvent dans le module <i>Gestion en option Salariés</i> dans l'onglet <i>Etat civil</i> .                                                                                                    |
| N° de tel / Adresse<br>Code postal - Ville     | Ces champs sont renseignés par le champ <b>Adresse postale</b> qui se trouve dans le module <i>Gestion en option Salariés</i> dans l'onglet <i>Etat civil</i> .                                                                                                    |
| L'arrêt de travail                             |                                                                                                    |
| Le salarié est-il sous contrat                 | La case Oui est cochée si le salarié a un contrat de travail en cours.                                                                                                    |
| Le salarié justifie-t'il de 6 mois             | La case Oui est cochée si le contrat est actif sur les 6 mois précédant l'arrêt.                                                                                                    |
| de salaire consécutif                          |                                                                                                    |
| Date de l'arrêt                                | Cette dates est renseignée par la <b>Date de début</b> de l'absence dans le module <i>Saisie</i> en option <i>Saisie congés, absences,</i> onglet Congés/Absence.                                                                                                    |
| Date de reprise (si connue)                    | La date est renseignée en fonction du champ <b>Date de reprise</b> saisie dans l'absence dans le module <i>Saisie en option Saisie congés, absences,</i> onglet <b>Congés/Absence</b> .                                                                                                    |
| Origine de l'arrêt                             | L'origine de l'arrêt est coché en fonction du choix <b>Attestation de salaire</b> rattaché au code absence. Cf. la <b>table des codifications</b> , module <b>Outils, Paramétrage.</b>                                                                                                    |
| Causé par un tiers responsable                 | Les informations concernant le tiers responsable sont cochées en fonction du champ <b>Tiers Responsable</b> saisi dans le module <b>Saisie en ention Saisie consés</b>                                                                                                    |
| Si oui indiquer le nom de la                   | absences, onglet Attestation de salaire.                                                                                                    |
| Nom de l'employeur chez qui a                  | Cette case est cochée si la <b>Date de fin de contrat</b> dans le module <i>Gestion en ontion</i>                                                                                                    |
| eu lieu l'accident                             | <i>Contrat de travail</i> onglet <i>Informations générales</i> est renseignée.                                                                                                    |
| Modifications contrat de travail               |                                                                                                    |
|                                                | <u>Notice Attestation</u> :<br><i>Si certains contrats de travail du salarié ont été rompus depuis la dernière</i><br><i>déclaration trimestrielle faite à l'IRCEM Prévoyance, nous avons besoin, dans le</i><br><i>cadre du maintien de salaire, des informations ci-dessous :</i><br><u>SOCIEL.Net</u> :<br><u>Ces champs ne sont pas gérés.</u> |